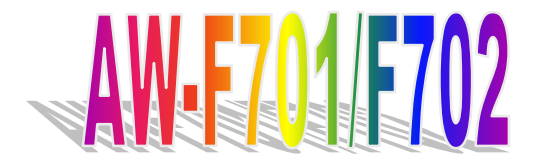

Pentium 4 Full-Size CPU Card With VGA/LCD, 4LANs, 6USB, Micro AGP Bus PCI/ISA Bus, PICMG Compliant

# **User's Manual**

© Copyright 2002. All Rights Reserved

Manual edition 1.0, May.2002

This document contains proprietary information protected by copyright. All rights are reserved, no part of this manual may be reproduced, copied, translated or transmitted in any form or by any means without prior written permission of the manufacturer.

The content of this manual is intended to be accurate and reliable, the original manufacturer assumes no responsibility for any inaccuracies that may be contained in this manual. The original manufacturer reserves the right to make improvements to the products described in this manual at any time without prior notice.

#### Trademarks

IBM, EGA, VGA, XT/AT, OS/2 and PS/2 are registered trademarks of International
Business Machine Corporation
Intel and Pentium 4 are registered trademarks of Intel Corporation
AMD is a trademark of Advanced Micro Devices, Inc
Award is a trademark of Award Software International, Inc
ATI is a trademark of ATI Technologies Inc
SMI is a trademark of Silicon Motion, Inc
Promise is a trademark of Promise Technology, Inc
Microsoft, Windows, Windows NT and MS-DOS are ether trademarks or registered
trademarks of Microsoft Corporation

All other product names mentioned herein are used for identification purpose only and may be trademarks and/or registered trademarks of their respective companies.

#### **Limitation of Liability**

While reasonable efforts have been made to ensure the accuracy of this manual, the manufacturer and distributor assume no liability resulting from errors or omissions in this manual, or from the use of the information contained herein.

#### **Table of Contents**

| Chapter 1. General Information                   |    |
|--------------------------------------------------|----|
| 1.1 Introduction                                 | 1  |
| 1.2 Specification                                | 2  |
| 1.3 AW-F701 Package                              | 4  |
| 1.4 Board Layout                                 | 5  |
| 1.5 Board Dimension                              | 5  |
| Chapter 2. Connectors Location and Configuration |    |
| 2.1 Connectors Location and Define               | 6  |
| 2.2 Jumpers Location and Define                  | 7  |
| 2.3 Installing CPU                               | 8  |
| 2.4 Installing System Memory                     | 9  |
| 2.5 Connector and Jumpers Settings               | 10 |
| 2.6 VGA/LCD Controller Optional                  | 28 |
| Chapter 3. BIOS Setup                            | 34 |
| Chapter 4. Drivers and Utilities Installation    | 56 |
| Appendix A. Programming the Watchdog Timer       | 67 |
| Appendix B. AC-97 Audio Kit Optional             | 69 |
| Appendix C: System Resources                     | 72 |
| Appendix D: Order Information                    | 73 |
| Appendix E. Optional Cable List                  | 73 |

### **Chapter 1. General Information**

### **1.1 Introduction**

The AW-F701 is fully function of socket 478 Pentium® 4 CPU Card, which is PCI/ISA bus and PICMG compliant. The AW-F701 with Intel® 845G and ICH4 chipset supports Intel® Pentium® 4 processors with 533/400MHz system bus, with two 184-pin DDR DIMM sockets for DDR SDRAM to 2Gbytes. The AW-F701 supports four Ethernet Interface and optional two each of 1000/100/10Mbps and 100/10Mbps Ethernet Interface, six USB 2.0 compliant ports.

Furthermore, the AW-F701 with Promise® PDC20265 or PDC20275/276 series chipset, supports RAID-0 stripping or RAID-1 mirroring and dual Ultra ATA/133 master up to four IDE devices.

RAID-0, disk stripping offers superior speed because it simultaneously access all drives through concurrent parallel read and writes; however, it does not offer redundancy. RAID-0 is suitable, for example, for temporary synchronized video files.

RAID-1, disk mirroring. Two identical disks operate side-by-side in parallel, providing a complete, continuously updated backup of all data. Should one of the drives fail, the surviving mirrored drive provides read and writes. A replacement controller (with new drive or power supply) can be hot-swapped. Data is backed-up to the new drive and full redundancy resumes. Disk mirroring offers the highest level of "mission critical" redundancy. RAID-1 is suited for moderate-size file servers.

In addition the onboard CRT display, the AW-F701 with a Micro AGP Slot for different VGA Interface through the VGA Adapter which included ATI M6 AGP 4x supports TMDS, dual LVDS, CRT, TV-Out interface or SMI Lynx3DM supports dual LCD, TV-Out function.

#### **1.2 Specification**

# Specifications

#### **General Functions**

| Socket 478 Pentium® 4 processor with 533MHz system bus                          |
|---------------------------------------------------------------------------------|
| Award® 4Mbit Flash BIOS                                                         |
| Intel 845G + ICH4                                                               |
| Winbond® 83627HF-AW                                                             |
| Onboard two 184-pin DDR DIMM sockets supports up to 2Gbytes                     |
| Support up to four IDE devices. Ultra DMA 33/ 66/100                            |
| Supports 34-pin header up to two floppy disk drives                             |
| One bi-directional parallel port. Supports SPP/ECP/EPP                          |
| One RS-232 and one RS-232/422/485 serial ports                                  |
| Support one IrDA Tx/Rx header                                                   |
| 6-pin Mini-DIN connector for PC/AT keyboard & PS/2 mouse                        |
| Six USB 2.0 compliant ports                                                     |
| Lithium battery for data retention up to 10years(in normal condition)           |
| Can generate a system reset, support 1-256 second selectable timeout interval   |
| Built in W83627HF-AW; supports temperatures, Fan speed, and voltages monitoring |
| PCI/ISA bus, PICMG compliant                                                    |
| Supports ATX power supply; LAN wake up & modem ring-in functions                |
|                                                                                 |

#### VGA Interface through Micro AGP 4x Bus (option)

### (1)SMI chipset

| Chipset        | SMI Lynx3DM                                                                                         |
|----------------|----------------------------------------------------------------------------------------------------|
| Display memory | Built-in 4MB/8MB for Lynx3DM SMI721                                                                 |
| Display type   | Simultaneous supports CRT and LCD displays.                                                         |
| Resolution     | Flat panel displays support up to 1024 x 768 16M colors and CRT monitors up to 1280x1024 16M colors |

#### **TV-Out Interface (option)**

| TV Format                    | Support NTSC, NTSC-EIA(Japan) and PAL signals format                                                  |  |
|------------------------------|----------------------------------------------------------------------------------------------------|--|
| Output connector             | Support RCA (Composite) video and S-video connector                                                   |  |
| Resolution                   | Support 640 x480 and 800 x 600 resolutions                                                            |  |
| (2)ATI chipset               |                                                                                                    |  |
| Chipset                      | ATI Mobility M6 AGP 4x, supports TMDS, LVDS, CRT, TV-Out Interface                                    |  |
| Display memory               | 16MB DDR Embedded (32MB/64MB Optional)                                                                |  |
| Display type                 | Dual Independent displays (LCD/LCD, LCD/CRT, LCD/TV, CRT/TV)                                          |  |
| Ethernet Interface           |                                                                                                    |  |
| Chipset                      | Four 82551QM 100Base-Tx Fast Ethernet controller<br>Two Intel® 82551QM and two Intel®82540EM optional |  |
| Ethernet interface           | PCI 1000/100/10 Mbps Ethernet controller IEEE 802.3U protocol compatible                              |  |
| IDE RAID Interface (C        | Option)                                                                                               |  |
| Chipset                      | Promise® Ultra ATA/133 IDE controller (Optional)                                                      |  |
| RAID                         | Support RAID-0 striping or RAID-1 mirroring (Optional)                                                |  |
| Interface                    | Support dual Ultra ATA/133 master up to four IDE devices                                              |  |
| Sound Interface (Opt         | ional daughter card)                                                                                  |  |
| Chipset                      | AC 97 codec (ADI 1881A)                                                                               |  |
| Audio interface              | Mic in, Line in, Speaker out and CD audio in                                                          |  |
| SSD Interface                | One 32-pin DIP socket supports DiskOnChip 2000 up to 288MB                                            |  |
| ISA High Drive               | ISA High Driving capability upto 64 mA                                                                |  |
| Mechanical and Environmental |                                                                                                    |  |
| Power supply<br>voltage      | VCC (4.75V to 5.25V), +12V(11.4V to 12.6V),-12V (-11.4V to -12.6V)                                    |  |
| Max. power<br>requirements   | 10A @ 5 V, 10A @ +12 V, 60mA @ -12V (Max.)                                                            |  |
| Operating<br>temperature     | 32 to 140°F (0 to 60°C)                                                                               |  |
| Weight                       | 13.3"(L) x 4.8"(W) (338mm x 122mm)                                                                    |  |

# 1.3 AW-F701 Package

Please make sure that the following items have been included in the package before installation.

- 1. AW-F701 Socket 478 Single Board
- 2. Quick Installation Guide
- 3. Cable: Please refer to Appendix C Optional Cables
- 4. CD-ROM which contains the following folders:
- (1) Manual
- (2) LAN Driver
- (3) Tools
- (4) Chipset Driver
- (5) VGA Driver
- (6) Promise Driver
- (7) Sound Driver
- (8) USB 2.0 Driver

If any of these items are missing or damaged, please contact your dealer from whom you purchased the board at once. Save the shipping materials and carton in the event that you want to ship or store the board in the future. After you unpack the board, inspect it to assure an intact shipment. Do not apply power to the board if it appears to have been damaged.

Leave the board in its original packing until you are ready to install

# Precautions

Please make sure you properly ground yourself before handling the AW-F701 board or other system components. Electrostatic discharge can be easily damage the AW-F701 board.

- 1. Do not remove the anti-static packing until you are ready to install the AW-F701 board.
- Ground yourself before removing any system component from it protective anti-static packaging. To ground yourself, grasp the expansion slot covers or other unpainted parts of the computer chassis.
- 3. Handle the AW-F701 board by its edges and avoid touching its component.

#### 1.4Board Layout

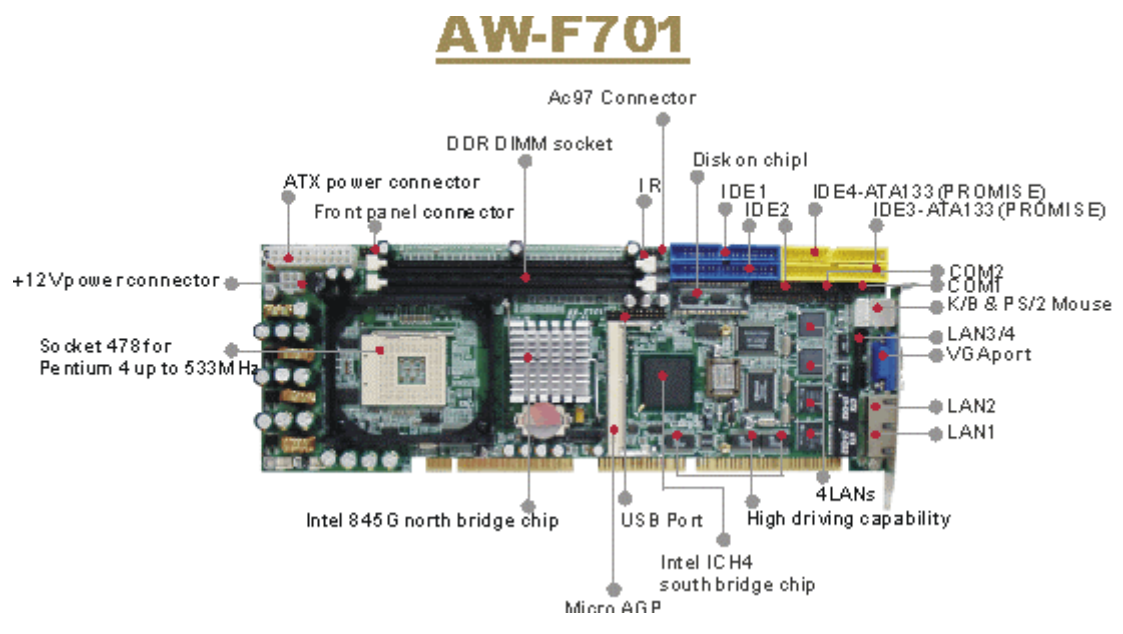

#### **1.5Board Dimension**

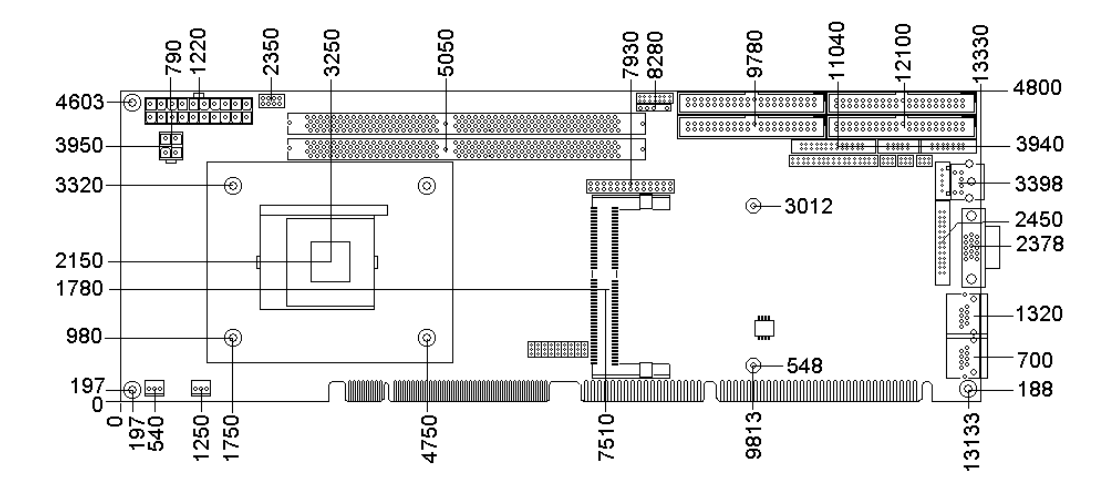

# Chapter 2. Connectors Location and Configuration

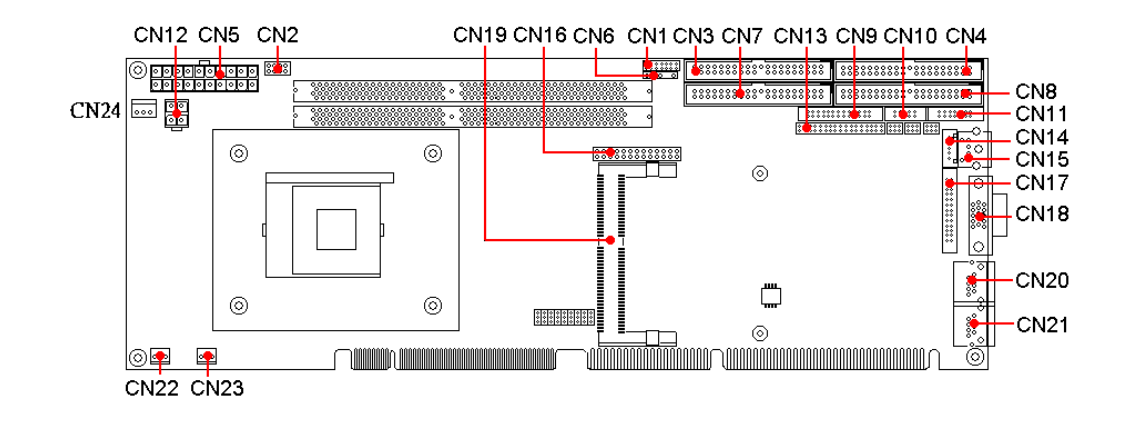

#### 2.1 Connectors Location and Define

| Connector | Define              | Connectors | Define                       |
|-----------|---------------------|------------|------------------------------|
| CN1       | AC-97 Connector     | CN13       | Floppy Connector             |
| CN2       | Front Panel         | CN14       | Internal Keyboard Connector  |
| CN3       | IDE1                | CN15       | Keyboard/Mouse Connector     |
| CN4       | IDE4 (Promise)      | CN16       | USB Connector                |
| CN5       | ATX Power Connector | CN17       | LAN3, LAN4 Connector         |
| CN6       | IR                  | CN18       | VGA Connector (D-Sub)        |
| CN7       | IDE2                | CN19       | Micro AGP Bus                |
| CN8       | IDE3 (Promise)      | CN20       | LAN2                         |
| CN9       | LPT Connector       | CN21       | LAN1                         |
| CN10      | COM1 Connector      | CN22       | FAN                          |
| CN11      | COM2 Connector      | CN23       | FAN                          |
| CN12      | ATX Power 12V       | CN24       | 5VSB Connector (Ver.A2 only) |

# 2.2 Jumpers Location and Define

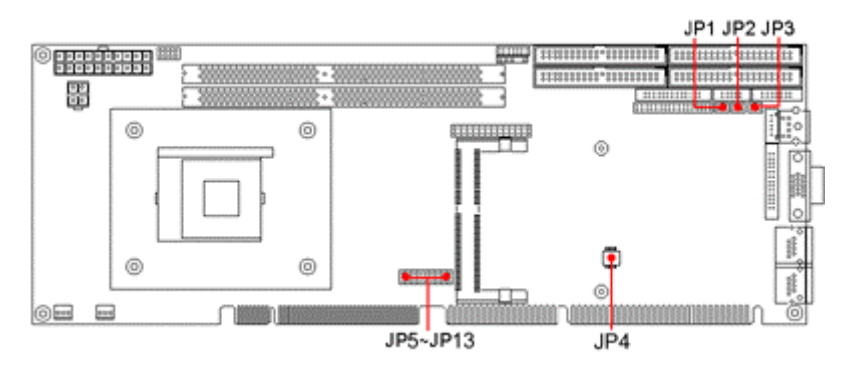

| Jumper | Define               | Jumper   | Define           |
|--------|----------------------|----------|------------------|
| JP1    | COM1 Voltage Select  | JP5      | CMOS Setting     |
| JP2    | COM2 Voltage Select  | JP6      | CPU Speed Select |
| JP3    | RS232/422/485 Select | JP7 ~ 13 | VGA Select       |
| JP4    | DOC Address Select   |          |                  |

# 2.3 Installing CPU

The AW-F701 with 478 socket supports Intel® Pentium® 4 processors, up to 533MHz system bus.

The m478PGA form factor is a chip packaging designed for the Intel® Pentium 4 processors up to 533MHz System Bus. On the m478PGA package, the processor's silicon core faced up, and is expose. This allows the core to have direct contact with a heatsink/fan.

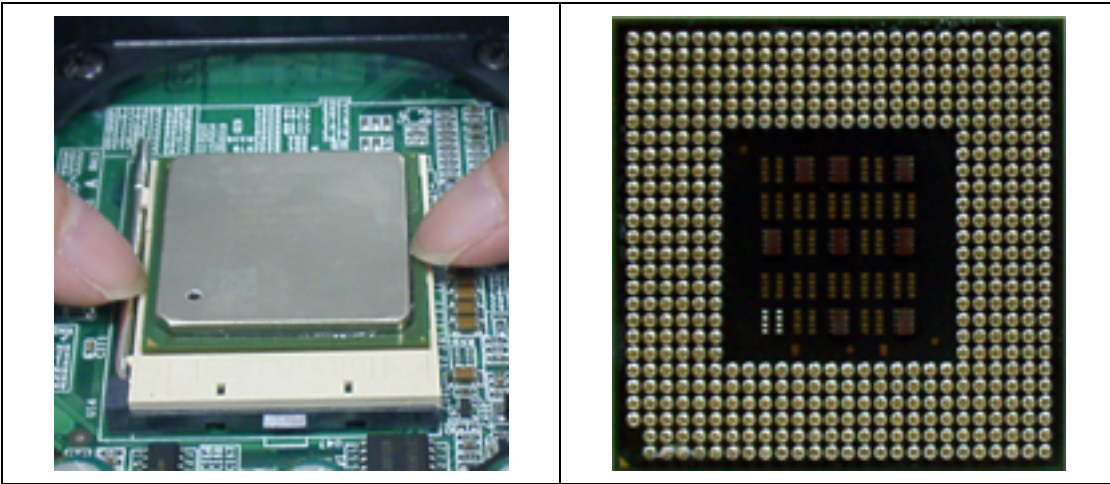

# Locating Pin 1 on your CPU and ZIP Socket

All Pentium 4 CPUs use a small golden triangle to indicate the location of pin 1. One the corner to the right of pin 1 is an orange dot.

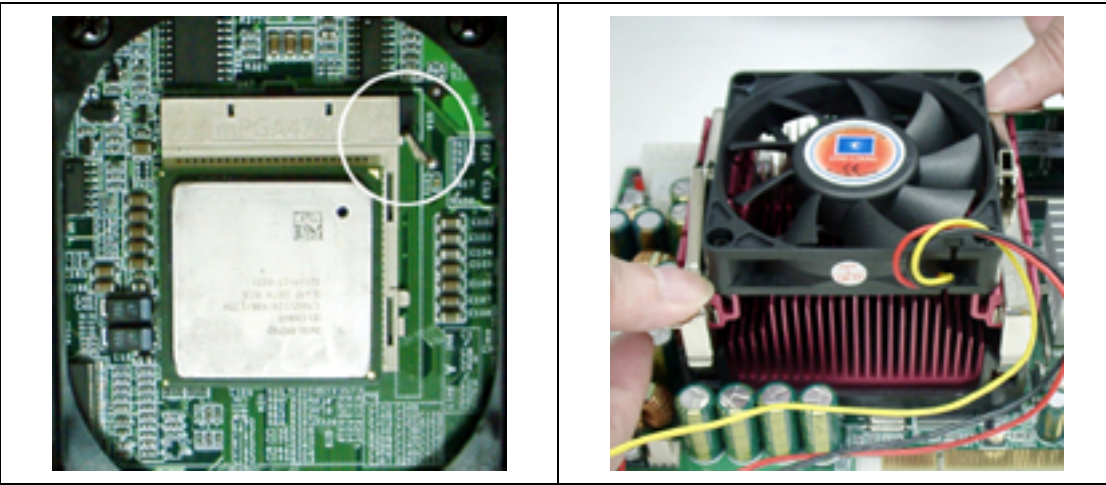

### 2.4 Installing System Memory

The AW-F701 supports two 184-pin DDR DIMM sockets, memory up to 2Gbytes. **To insert a DDR DIMM Memory:** Please align the module with the socket key and press down until the levers at each end of the socket snap close up.

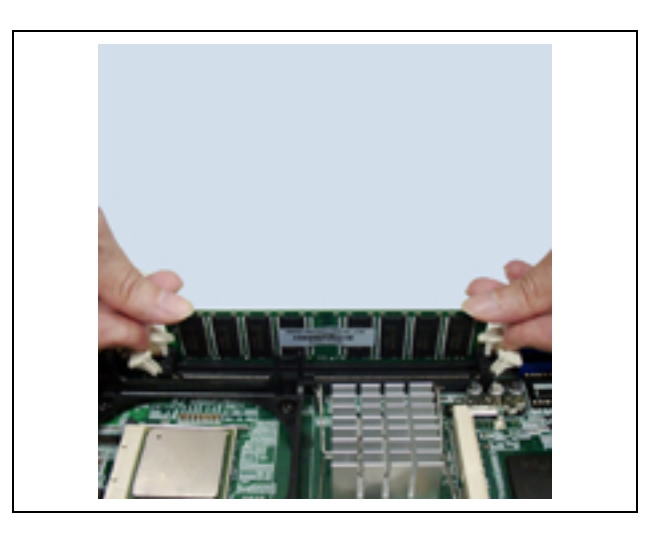

*Note:* There is only one direction for installing a module in the socket. Do not attempt to force the module into the socket incorrectly.

**To remove a DDR DIMM Memory:** Press down on the levers at both end of module until the module pops out.

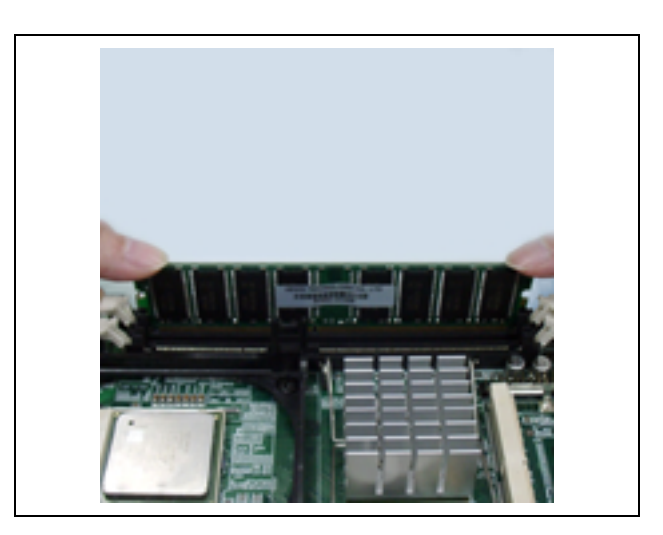

# 2.5 Connector and Jumper Settings

## CN1: AC-97 Connector

|     | 13         |     | 1          |
|-----|------------|-----|------------|
|     |            |     |            |
|     |            | ) ( |            |
|     | 14         |     | 2          |
| Pin | Define     | Pin | Define     |
| 1   | +12V       | 2   | Ground     |
| 3   | Ground     | 4   | AC97_BTCLK |
| 5   | +3.3V      | 6   | KEY PIN    |
| 7   | AC97_SDIN0 | 8   | AC97-SYNC  |
| 9   | Ground     | 10  | AC97-RESET |
| 11  | AC97-SDOUT | 12  | PC-BEEP    |
| 13  | AC97-SDIN1 | 14  | Ground     |

#### **CN2: Front Panel Connector**

| $ \begin{array}{cccccccccccccccccccccccccccccccccccc$ |                      |     |                        |
|-------------------------------------------------------|----------------------|-----|------------------------|
| Pin                                                   | Define               | Pin | Define                 |
| 1                                                     | Power LED+ (+5V)     | 2   | Power LED – (GND)      |
| 3                                                     | $IDE\_LED+(+5V)$     | 4   | IDE_LED- (ACTIVE)      |
| 5                                                     | POWER ON SWITCH+     | 6   | POWER ON SWITCH- (GND) |
| 7                                                     | <b>RESET SWITCH+</b> | 8   | RESET SWITCH- (GND)    |

- Pin 1-2: this 2-pin connector connects to the case-mounted power LED
- Pin 3-4: this 2-pin connector connects to the case-mounted HDD LED & indicates hard disk drive activity
- Pin 5-6: this 2-pin connector connects to case-mounted ATX power button
- Pin 7-8: this 2-pin connector connects to case-mounted Reset Switch, you can use it to reboot the system

**CN3: IDE1 Connector** 

| 39  |               | <i>a</i> : | 1            |
|-----|---------------|------------|--------------|
|     |               |            |              |
| 40  |               |            | 2            |
| Pin | Define        | Pin        | Define       |
| 1   | <b>RESET*</b> | 2          | Ground       |
| 3   | DATA7         | 4          | DATA8        |
| 5   | DATA6         | 6          | DATA9        |
| 7   | DATA5         | 8          | DATA10       |
| 9   | DATA4         | 10         | DATA11       |
| 11  | DATA3         | 12         | DATA12       |
| 13  | DATA2         | 14         | DATA13       |
| 15  | DATA1         | 16         | DATA14       |
| 17  | DATA0         | 18         | DATA15       |
| 19  | Ground        | 20         | KEY PIN      |
| 21  | DREQ          | 22         | Ground       |
| 23  | DIOW*         | 24         | Ground       |
| 25  | DIOR*         | 26         | Ground       |
| 27  | IOCHRDY       | 28         | CSEL         |
| 29  | DACK*         | 30         | Ground       |
| 31  | IRQ14         | 32         | N/C          |
| 33  | Al            | 34         | DETECT       |
| 35  | A0            | 36         | A2           |
| 37  | HD SELECT 0*  | 38         | HD SELECT 1* |
| 39  | ACTIVE*       | 40         | Ground       |

#### CN4: IDE4 (Promise) Connector

The AW-F701 supports different options for the IDE ATA133 and IDE RAID-0 or IDE RAID-1 by using Promise PDC20275 or PDC20276 chipset.

| 39  |                                         |      | 1       |
|-----|-----------------------------------------|------|---------|
|     | 000000000000000000000000000000000000000 | 0000 | 000000  |
| 40  |                                         |      | 2       |
| Pin | Define                                  | Pin  | Define  |
| 1   | SHDRVRST#                               | 2    | Ground  |
| 3   | SSHD7                                   | 4    | SSHD8   |
| 5   | SSHD6                                   | 6    | SSHD9   |
| 7   | SSHD5                                   | 8    | SSHD10  |
| 9   | SSHD4                                   | 10   | SSHD11  |
| 11  | SSHD3                                   | 12   | SSHD12  |
| 13  | SSHD2                                   | 14   | SSHD13  |
| 15  | SSHD1                                   | 16   | SSHD14  |
| 17  | SSHD0                                   | 18   | SSHD15  |
| 19  | Ground                                  | 20   | NC      |
| 21  | SSDRVREQ                                | 22   | Ground  |
| 23  | SSIOW#                                  | 24   | Ground  |
| 25  | SSIOR#                                  | 26   | Ground  |
| 27  | SSIORDY                                 | 28   | Ground  |
| 29  | SSDMACK#                                | 30   | Ground  |
| 31  | SSIDEINT                                | 32   | NC      |
| 33  | SSDA1                                   | 34   | SPDIAGN |
| 35  | SSDA0                                   | 36   | SSDA2   |
| 37  | SSDCS0#                                 | 38   | SSDCS1# |
| 39  | SDASP#                                  | 40   | Ground  |

### **CN5: ATX Power Connector**

| 00000000000000000000000000000000000000 |         |     |            |
|----------------------------------------|---------|-----|------------|
|                                        | 9<br>10 |     | 21         |
| Pin                                    | Define  | Pin | Define     |
| 11                                     | +3.3V   | 1   | +3.3V      |
| 12                                     | -12V    | 2   | +3.3V      |
| 13                                     | Ground  | 3   | Ground     |
| 14                                     | PS_ON*  | 4   | +5V        |
| 15                                     | Ground  | 5   | Ground     |
| 16                                     | Ground  | 6   | +5V        |
| 17                                     | Ground  | 7   | Ground     |
| 18                                     | -5V     | 8   | POWER GOOD |
| 19                                     | +5V     | 9   | 5VSB       |
| 20                                     | +5V     | 10  | +12V       |

# **CN6: IR Connector**

|     | 000 0<br>5 1 |
|-----|--------------|
| Pin | Define       |
| 1   | 5V           |
| 2   | NC           |
| 3   | IRRX         |
| 4   | Ground       |
| 5   | IRTX         |
|     |              |

### **CN7: IDE2 Connector**

| 39  |          | <i></i> | 1      |  |  |  |  |  |
|-----|----------|---------|--------|--|--|--|--|--|
|     |          |         |        |  |  |  |  |  |
| 40  |          |         | 2      |  |  |  |  |  |
| Pin | Define   | Pin     | Define |  |  |  |  |  |
| 1   | PCIRST#0 | 2       | Ground |  |  |  |  |  |
| 3   | SDD7     | 4       | SDD8   |  |  |  |  |  |
| 5   | SDD6     | 6       | SDD9   |  |  |  |  |  |
| 7   | SDD5     | 8       | SDD10  |  |  |  |  |  |
| 9   | SDD4     | 10      | SDD11  |  |  |  |  |  |
| 11  | SDD3     | 12      | SDD12  |  |  |  |  |  |
| 13  | SDD2     | 14      | SDD13  |  |  |  |  |  |
| 15  | SDD1     | 16      | SDD14  |  |  |  |  |  |
| 17  | SDD0     | 18      | SDD15  |  |  |  |  |  |
| 19  | Ground   | 20      |        |  |  |  |  |  |
| 21  | SDREQ    | 22      | Ground |  |  |  |  |  |
| 23  | SDIOW#   | 24      | Ground |  |  |  |  |  |
| 25  | SDIOR#   | 26      | Ground |  |  |  |  |  |
| 27  | SIORDY   | 28      | DECECT |  |  |  |  |  |
| 29  | SDDACK#  | 30      | Ground |  |  |  |  |  |
| 31  | IRQ15    | 32      | NC     |  |  |  |  |  |
| 33  | SDA1     | 34      | DECECT |  |  |  |  |  |
| 35  | SDA0     | 36      | SDA2   |  |  |  |  |  |
| 37  | SDCS#1   | 38      | SDCS#3 |  |  |  |  |  |
| 39  | IDEACTS# | 40      | Ground |  |  |  |  |  |

### CN8: IDE3 (Promise) Connector

]

The AW-F701 supports different options for the IDE ATA133 and IDE RAID-0 or IDE RAID-1 by using Promise PDC20275 or PDC20276 chipset.

| ſ   | 39                                      |      | 1       |
|-----|-----------------------------------------|------|---------|
|     | 000000000000000000000000000000000000000 | 0000 | 00000   |
|     | 40                                      |      | 2       |
| Pin | Define                                  | Pin  | Define  |
| 1   | PHDRVRST#                               | 2    | Ground  |
| 3   | PPHD7                                   | 4    | PPHD8   |
| 5   | PPHD6                                   | 6    | PPHD9   |
| 7   | PPHD5                                   | 8    | PPHD10  |
| 9   | PPHD4                                   | 10   | PPHD11  |
| 11  | PPHD3                                   | 12   | PPHD12  |
| 13  | PPHD2                                   | 14   | PPHD13  |
| 15  | PPHD1                                   | 16   | PPHD14  |
| 17  | PPHD0                                   | 18   | PPHD15  |
| 19  | Ground                                  | 20   |         |
| 21  | PPDRVREQ                                | 22   | Ground  |
| 23  | PPIOW#                                  | 24   | Ground  |
| 25  | PPIOR#                                  | 26   | Ground  |
| 27  | PPIORDY                                 | 28   | Ground  |
| 29  | PPDMACK#                                | 30   | Ground  |
| 31  | PPIDEINT                                | 32   | NC      |
| 33  | PPDA1                                   | 34   | PPDIAGN |
| 35  | PPDA0                                   | 36   | PPDA2   |
| 37  | PPDCS#0                                 | 38   | PPDCS1# |
| 39  | PDASP#                                  | 40   | Ground  |

#### **CN9: LPT Connector**

| 1<br>25<br>25 |             |     |        |  |  |  |  |  |
|---------------|-------------|-----|--------|--|--|--|--|--|
| Pin           | ন<br>Define | Pin | Define |  |  |  |  |  |
| 1             | STROBE      | 14  | AFD#   |  |  |  |  |  |
| 2             | PD0         | 15  | ERR#   |  |  |  |  |  |
| 3             | PD1         | 16  | INIT#  |  |  |  |  |  |
| 4             | PD2         | 17  | SLIN#  |  |  |  |  |  |
| 5             | PD3         | 18  | Ground |  |  |  |  |  |
| 6             | PD4         | 19  | Ground |  |  |  |  |  |
| 7             | PD5         | 20  | Ground |  |  |  |  |  |
| 8             | PD6         | 21  | Ground |  |  |  |  |  |
| 9             | PD7         | 22  | Ground |  |  |  |  |  |
| 10            | ACK#        | 23  | Ground |  |  |  |  |  |
| 11            | BUSY        | 24  | Ground |  |  |  |  |  |
| 12            | PE          | 25  | Ground |  |  |  |  |  |
| 13            | SLCT        | 26  | NC     |  |  |  |  |  |

#### **CN10: COM1 Connector**

The AW-F701 supports one RS-232 (COM1) and one RS-232/422/485 (COM2) serial ports.

| $\begin{array}{c c}9 & 1\\ \hline \bullet \bullet \bullet \bullet \bullet \bullet \\ \hline \bullet \bullet \bullet \bullet \bullet \bullet \end{array}$ |        |     |        |  |  |  |
|----------------------------------------------------------------------------------------------------|--------|-----|--------|--|--|--|
|                                                                                                    | 10     |     | 2      |  |  |  |
| Pin                                                                                                    | Define | Pin | Define |  |  |  |
| 1                                                                                                    | DCD0   | 2   | DSR0   |  |  |  |
| 3                                                                                                    | RXDD0  | 4   | RTS0   |  |  |  |
| 5                                                                                                    | TXDD0  | 6   | CTS0   |  |  |  |
| 7                                                                                                    | DTR0   | 8   | RI     |  |  |  |
| 9                                                                                                    | Ground | 10  | NC     |  |  |  |

#### **CN11: COM2 Connector**

|     | 13 1<br>000000<br>00000<br>14 2 |     |            |  |  |  |  |
|-----|---------------------------------|-----|------------|--|--|--|--|
| Pin | Define                          | Pin | Define     |  |  |  |  |
| 1   | DCD1                            | 2   | DSR1       |  |  |  |  |
| 3   | RXDD1                           | 4   | RTS1       |  |  |  |  |
| 5   | TXDD1                           | 6   | CTS1       |  |  |  |  |
| 7   | DTR1                            | 8   | RI         |  |  |  |  |
| 9   | Ground                          | 10  | NC         |  |  |  |  |
| 11  | 422/485TX+                      | 12  | 422/485TX- |  |  |  |  |
| 13  | 422RXD+                         | 14  | 422RXD-    |  |  |  |  |

# CN12: 12V ATX Power Connector

| Pin | Define | Pin | Define |
|-----|--------|-----|--------|
| 4   | +12V   | 2   | Ground |
| 3   | +12V   | 1   | Ground |

### **CN13: Floppy Connector**

| ×         |           |     |                  |  |  |  |  |
|-----------|-----------|-----|------------------|--|--|--|--|
| <b>D:</b> | N Defense |     |                  |  |  |  |  |
| Pin       | Define    | Pin | Define           |  |  |  |  |
| 1         | Ground    | 2   | DENSITY SELECT0* |  |  |  |  |
| 3         | Ground    | 4   | NC               |  |  |  |  |
| 5         | Ground    | 6   | DENSITY SELECT1* |  |  |  |  |
| 7         | Ground    | 8   | INDEX*           |  |  |  |  |
| 9         | Ground    | 10  | MOTOR ENABLE 0*  |  |  |  |  |
| 11        | Ground    | 12  | DRIVE SELECT 1*  |  |  |  |  |
| 13        | Ground    | 14  | DRIVE SELECT 0*  |  |  |  |  |
| 15        | Ground    | 16  | MOTOR ENABLE 1*  |  |  |  |  |
| 17        | Ground    | 18  | DIRECTION*       |  |  |  |  |
| 19        | Ground    | 20  | STEP*            |  |  |  |  |
| 21        | Ground    | 22  | WRITE DATA*      |  |  |  |  |
| 23        | Ground    | 24  | WRITE GATE*      |  |  |  |  |
| 25        | Ground    | 26  | TRAK00*          |  |  |  |  |
| 27        | Ground    | 28  | WRITE PROTECT*   |  |  |  |  |
| 29        | Ground    | 30  | READ DATA*       |  |  |  |  |
| 31        | Ground    | 32  | SIDE 1 SELECT*   |  |  |  |  |
| 33        | Ground    | 34  | DISK CHANGG*     |  |  |  |  |

# CN14: Internal Keyboard Connector

| Pin | Define  |  |  |  |  |
|-----|---------|--|--|--|--|
| 1   | KB-CLK  |  |  |  |  |
| 2   | KB-DATA |  |  |  |  |
| 3   | NC      |  |  |  |  |
| 4   | Ground  |  |  |  |  |
| 5   | +5V     |  |  |  |  |

# CN15: Keyboard/Mouse Connector

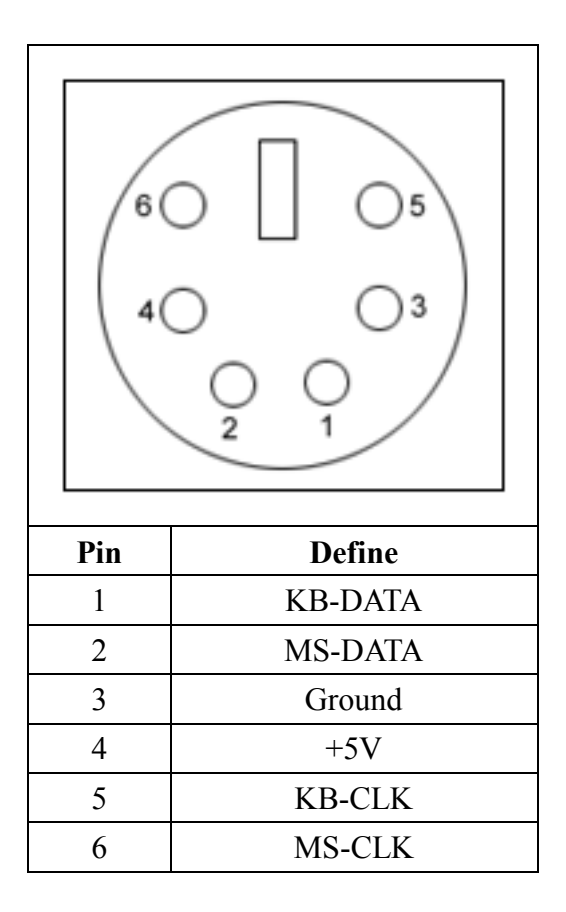

# **CN16: USB Connector**

The AW-F701 supports 6 USB 2.0 compliant ports, which give complete plug and play, hot attach/detach for up to 127 external devices. You need an adapter cable to support six USB connectors. The cable has 26-pin connectors on one end and six USB connectors on the other with bracket.

Please pay attention on the connecting should be connected from pin17 to pin 26 if your package includes two ports of USB bracket.

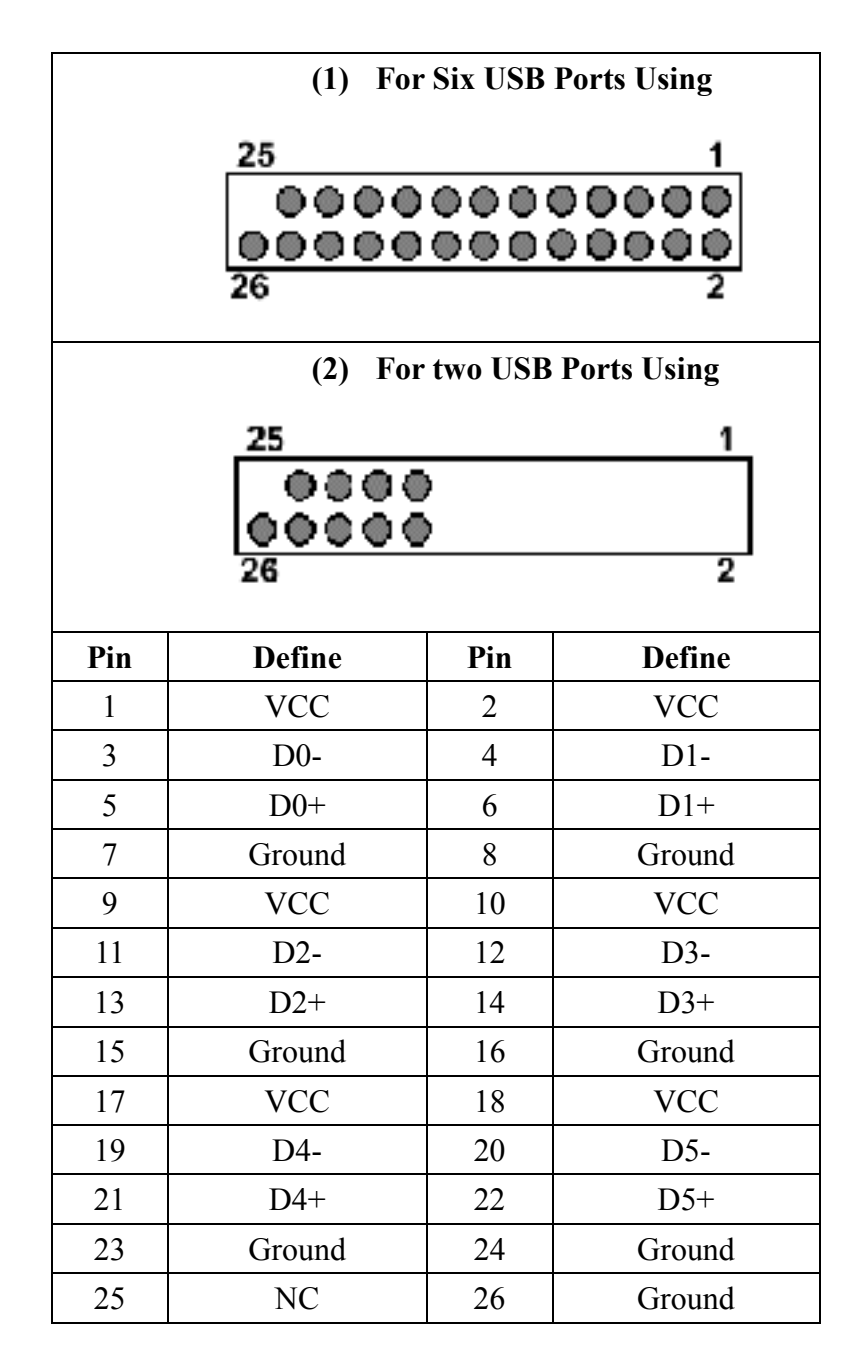

# CN17: LAN3, LAN4 Connector

The AW-F701 supports four Ethernet ports for different options, please refer to the Appendix C for Order Information.

| $\begin{array}{c c} 25 & 1 \\ \hline \bigcirc \bigcirc \bigcirc \bigcirc \bigcirc \bigcirc \bigcirc \bigcirc \bigcirc \bigcirc \bigcirc \bigcirc \bigcirc \bigcirc \bigcirc \bigcirc \bigcirc \bigcirc$ |         |     |        |  |  |  |  |
|----------------------------------------------------------------------------------------------------|---------|-----|--------|--|--|--|--|
| 20                                                                                                    | 1       |     | 2      |  |  |  |  |
| Pin                                                                                                    | Define  | Pin | Define |  |  |  |  |
| 1                                                                                                    | CTXD3+  | 2   | CTXD3- |  |  |  |  |
| 3                                                                                                    | CRXD3+  | 4   | G3-3   |  |  |  |  |
| 5                                                                                                    | G3-1    | 6   | CRXD3- |  |  |  |  |
| 7                                                                                                    | G3-2    | 8   | G3-4   |  |  |  |  |
| 9                                                                                                    | ACTLED3 | 10  | LINK3  |  |  |  |  |
| 11                                                                                                    | VCC3    | 12  | SPEED3 |  |  |  |  |
| 13                                                                                                    | CGND    | 14  | CGND   |  |  |  |  |
| 15                                                                                                    | CTXD4+  | 16  | CTXD4- |  |  |  |  |
| 17                                                                                                    | CRXD4+  | 18  | G4-3   |  |  |  |  |
| 19                                                                                                    | G4-1    | 20  | CRXD4- |  |  |  |  |
| 21                                                                                                    | G4-2    | 22  | G4-4   |  |  |  |  |
| 23                                                                                                    | ACTLED4 | 24  | LINK4  |  |  |  |  |
| 25                                                                                                    | VCC3    | 26  | SPEED4 |  |  |  |  |

CN18: VGA Connector (D-Sub)

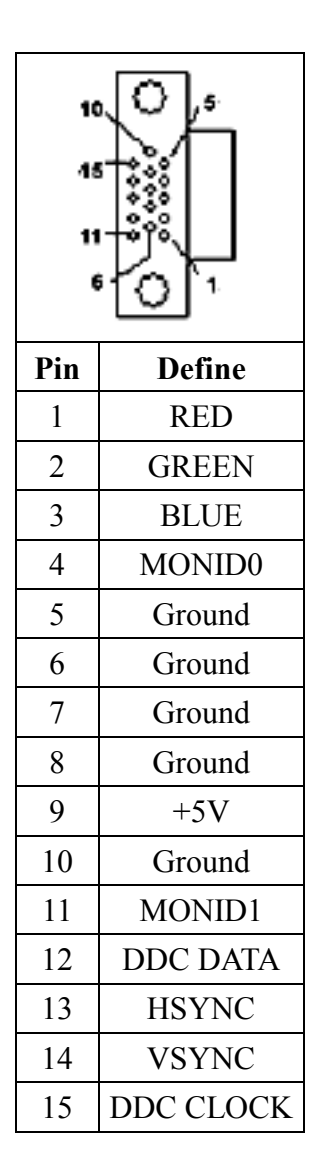

#### **CN19: Micro AGP Bus**

The AW-F701 onboard with a Micro AGP Bus supports 4X AGP 2.0. The Micro AGP Bus is for the optional VGA/LCD

| Pin | Define    | Pin | Define   | Pin | Define    | Pin | Define   | Pin | Define   | Pin | Define    |
|-----|-----------|-----|----------|-----|-----------|-----|----------|-----|----------|-----|-----------|
| 1   | +12V      | 25  | +1.5V    | 49  | GDEVESEL- | 73  | GAD25    | 97  | SBA2     | 121 | Ground    |
| 2   | +12V      | 26  | +1.5V    | 50  | GTRDY-    | 74  | GAD24    | 98  | SBA3     | 122 | Ground    |
| 3   | +12V      | 27  | GAD8     | 51  | GIRDY-    | 75  | GAD27    | 99  | +3.3V    | 123 | DDCA_CLK  |
| 4   | +12V      | 28  | GC/BE0-  | 52  | GFRAME-   | 76  | GAD26    | 100 | +3.3V    | 124 | Reserved  |
| 5   | Reserved  | 29  | GAD10    | 53  | +1.5V     | 77  | +3.3V    | 101 | SBA0     | 125 | Ground    |
| 6   | Reserved  | 30  | GAD9     | 54  | +1.5V     | 78  | +3.3V    | 102 | SBA1     | 126 | DDCA_DATA |
| 7   | Ground    | 31  | Ground   | 55  | GC/BE2-   | 79  | GAD29    | 103 | Reserved | 127 | HSYNC     |
| 8   | Ground    | 32  | Ground   | 56  | GAD16     | 80  | GAD28    | 104 | GWBF-    | 128 | Ground    |
| 9   | VREF_AGP  | 33  | GAD12    | 57  | GAD17     | 81  | GAD31    | 105 | Ground   | 129 | VSYNC     |
| 10  | Reserved  | 34  | GAD11    | 58  | GAD18     | 82  | GAD30    | 106 | Ground   | 130 | Blue      |
| 11  | GAD1      | 35  | GAD14    | 59  | Ground    | 83  | +3.3V    | 107 | GRBF-    | 131 | Ground    |
| 12  | GAD0      | 36  | GAD13    | 60  | Ground    | 84  | +3.3V    | 108 | GPIPE-   | 132 | Ground    |
| 13  | +1.5V     | 37  | +1.5V    | 61  | GAD19     | 85  | 3.3VSB   | 109 | GST2     | 133 | Green     |
| 14  | +1.5V     | 38  | +1.5V    | 62  | GAD20     | 86  | Reserved | 110 | Reserved | 134 | Red       |
| 15  | GAD3      | 39  | GC/BE1-  | 63  | GAD21     | 87  | Ground   | 111 | GST0     | 135 | Ground    |
| 16  | GAD2      | 40  | GAD15    | 64  | GAD22     | 88  | Reserved | 112 | GST1     | 136 | Ground    |
| 17  | GAD5      | 41  | GSERR-   | 65  | +1.5V     | 89  | SBA6     | 113 | +3.3V    | 137 | MONID0    |
| 18  | GAD4      | 42  | GPAR     | 66  | +1.5V     | 90  | SBA7     | 114 | +3.3V    | 138 | MONID1    |
| 19  | Ground    | 43  | Ground   | 67  | GAD23     | 91  | SBA4     | 115 | REQ-     | 139 | +5V       |
| 20  | Ground    | 44  | Ground   | 68  | GC/BE3-   | 92  | SBA5     | 116 | GNT-     | 140 | +5V       |
| 21  | GAD7      | 45  | GPERR-   | 69  | GAD_STB1+ | 93  | Ground   | 117 | GCLK     | 141 | +5V       |
| 22  | GAD6      | 46  | PCI_PME- | 70  | GAD_STB1- | 94  | Ground   | 118 | RST-     | 142 | +5V       |
| 23  | GAD_STB0+ | 47  | +1.5V    | 71  | Ground    | 95  | SB_STB+  | 119 | INTB-    | 143 | Reserved  |
| 24  | GAD_STB0- | 48  | GSTOP-   | 72  | Ground    | 96  | SB_STB-  | 120 | INTA-    | 144 | Reserved  |

# CN20, CN21: LAN2/LAN1 Connectors

|     | 8 1        |
|-----|------------|
| Pin | Define     |
| 1   | MDI0+      |
| 2   | MDI0-      |
| 3   | MDI1+      |
| 4   | MDI2+      |
| 5   | MDI2-      |
| 6   | MDI1-      |
| 7   | MDI3+      |
| 8   | MDI3-      |
| 9   | LINK100_N  |
| 10  | LINK1000_N |
| 11  | LINK_UP_N  |
| 12  | ACTIVITY_N |

LED:

| <b>Bi-Color Speed LED</b> |        |  |  |  |  |
|---------------------------|--------|--|--|--|--|
| 10 Mbps                   | Off    |  |  |  |  |
| 100 Mbps                  | Green  |  |  |  |  |
| 1000 Mbps                 | Yellow |  |  |  |  |
| Link/Activity LED         |        |  |  |  |  |
| Link                      | Green  |  |  |  |  |
| Activity                  | Blink  |  |  |  |  |

#### CN22, CN23: FAN1, FAN2 Connectors

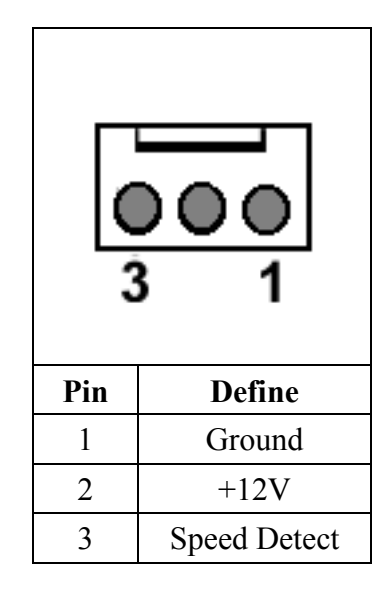

### CN24: 5VSB Connector (For PCB Version A2 only)

The AW-F701/F702 Version A2 reserved a 20-pin ATX Power Connector (CN5) and a 3-pin 5VSB connector (CN24). User can choose to use either onboard ATX power or Backplane Card power. When your system using Backplane for power offering, please make sure that you have the 5VSB (P/N: 46-I701X3-00) cable connected to Backplane card. Please pay attention to the backplane pin-out is matched with AW-F701/F702 onboard CN24 when choosing to use CN24 to instead of CN5

|     | <b>00</b><br>3 1 |
|-----|------------------|
| Pin | Define           |
| 1   | +5V              |
| 2   | PS-ON*           |
| 3   | Ground           |

JP1: COM1 Voltage Select

| Setting                                                                               |     | Define |
|---------------------------------------------------------------------------------------|-----|--------|
| $ \begin{array}{cccccccccccccccccccccccccccccccccccc$                                 | 1-2 | Ring   |
| $ \begin{array}{c c} 5 & 3 & 1 \\ \hline & & \\ \hline & & \\ 6 & 4 & 2 \end{array} $ | 3-4 | 5V     |
| $ \begin{array}{cccccccccccccccccccccccccccccccccccc$                                 | 5-6 | 12V    |

JP2: COM2 Voltage Select

| Setting                                                                                                    |     | Define |
|----------------------------------------------------------------------------------------------------|-----|--------|
| $ \begin{array}{cccccccccccccccccccccccccccccccccccc$                                                                           | 1-2 | Ring   |
| $ \begin{array}{c} 5 & 3 & 1 \\ \hline \hline \hline \hline \hline \\ \hline \hline \\ \hline \hline \\ 6 & 4 & 2 \end{array} $ | 3-4 | 5V     |
| $ \begin{array}{cccccccccccccccccccccccccccccccccccc$                                                                           | 5-6 | 12V    |

JP3: RS232/422/485 Select

| Setting                                                                                                    |     | Define |
|----------------------------------------------------------------------------------------------------|-----|--------|
| $5  3  1$ $\bigcirc \bigcirc \bigcirc \bigcirc \bigcirc \bigcirc \bigcirc \bigcirc \bigcirc \bigcirc \bigcirc \bigcirc \bigcirc \bigcirc \bigcirc \bigcirc \bigcirc \bigcirc \bigcirc $ | 1-2 | RS-232 |
| $ \begin{array}{c} 5 & 3 & 1 \\ \hline                                  $                                                                                                    | 3-4 | RS-422 |
| $ \begin{array}{cccccccccccccccccccccccccccccccccccc$                                                                                                    | 5-6 | RS-485 |

# JP4: DiskOnChip Address Select

| Setting |     | Define        |
|---------|-----|---------------|
|         | 1-2 | CC000 ~ CFFFF |
|         | 3-4 | D4000 ~ D7FFF |

# JP5: CMOS Setting

| Setting  |     | Define     |
|----------|-----|------------|
| 1<br>3 □ | 1-2 | Normal     |
| 1 🗖<br>3 | 2-3 | Clear CMOS |

JP6: CPU Speed Select

| Setting  |     | Define             |  |
|----------|-----|--------------------|--|
| 1<br>3 □ | 1-2 | CPU Default Speed  |  |
| 1<br>3   | 2-3 | Setting CPU 100MHz |  |

JP7 ~ JP13: VGA Select

| Setting        |     | Define             |  |
|----------------|-----|--------------------|--|
| 1 ■<br>3 □ 1-2 |     | Onboard VGA        |  |
| 1<br>3         | 2-3 | Micro AGP VGA Card |  |

# 2.6 VGA/LCD Controller (Optional)

The AW-F701 is a powerful, compact and full function single board computer that can be used in multitude of embedded applications. The VGA/LCD controller is unnecessary for many network applications but if customers do need VGA/LCD controller supports, there are two powerful VGA/LCD controllers available.

# (1) AW-VGA1 SMI Lynx3DM 721 with 8MB VRAM built-in

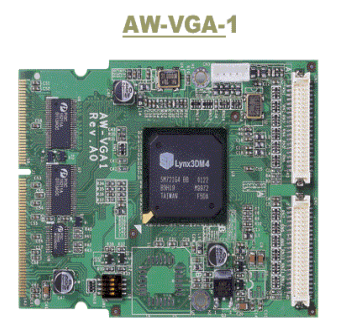

# (2) AW-VGA2 ATI M6 with 32MB DDR RAM built-in

### <u>AW-VGA-</u>2

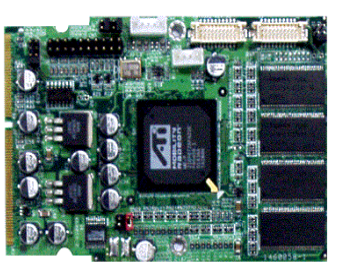

# (3) AW-TV-1 for AW-VGA1 & AW-VGA2

**AW-TV-1** 

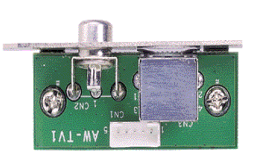

# AW-VGA1 Pin Define

# CN1, CN2: Flat Panel Connector

|     | CN1: DF13 | A-40C | )P-1.25V |     | CN2: DF    | 13 <b>A</b> - | 40DP-1.25V |
|-----|-----------|-------|----------|-----|------------|---------------|------------|
| Pin | Signal    | Pin   | Signal   | Pin | Signal     | Pin           | Signal     |
| 1   | +5V       | 2     | +5V      | 1   | +5V        | 2             | +5V        |
| 3   | Ground    | 4     | Ground   | 3   | Ground     | 4             | Ground     |
| 5   | +3.3V     | 6     | +3.3V    | 5   | +3.3V      | 6             | +3.3V      |
| 7   | NC        | 8     | Ground   | 7   | NC         | 8             | Ground     |
| 9   | LCD_FD24  | 10    | LCD_FD25 | 9   | LCD_FD0    | 10            | LCD_FD1    |
| 11  | LCD_FD26  | 12    | LCD_FD27 | 11  | LCD_FD2    | 12            | LCD_FD3    |
| 13  | LCD_FD28  | 14    | LCD_FD29 | 13  | LCD_FD4    | 14            | LCD_FD5    |
| 15  | LCD_FD30  | 16    | LCD_FD31 | 15  | LCD_FD6    | 16            | LCD_FD7    |
| 17  | LCD_FD32  | 18    | LCD_FD33 | 17  | LCD_FD8    | 18            | LCD_FD9    |
| 19  | LCD_FD34  | 20    | LCD_FD35 | 19  | LCD_FD10   | 20            | LCD_FD11   |
| 21  | LCD_FD36  | 22    | LCD_FD37 | 21  | LCD_FD12   | 22            | LCD_FD13   |
| 23  | LCD_FD38  | 24    | LCD_FD39 | 23  | LCD_FD14   | 24            | LCD_FD15   |
| 25  | LCD_FD40  | 26    | LCD_FD41 | 25  | LCD_FD16   | 26            | LCD_FD17   |
| 27  | LCD_FD42  | 28    | LCD_FD43 | 27  | LCD_FD18   | 28            | LCD_FD19   |
| 29  | LCD_FD44  | 30    | LCD_FD45 | 29  | LCD_FD20   | 30            | LCD_FD21   |
| 31  | LCD_FD46  | 32    | LCD_FD47 | 31  | LCD_FD22   | 32            | LCD_FD23   |
| 33  | Ground    | 34    | Ground   | 33  | Ground     | 34            | Ground     |
| 35  | SHFCLK2   | 36    | LCD_FD23 | 35  | LCD_FPSCLK | 36            | FLM/VSYNC  |
| 37  | LCD_FD15  | 38    | LCD_FD22 | 37  | DE         | 38            | LP/HSYNC   |
| 39  | ENABKL    | 40    | ENVBIAS  | 39  | ENABKL     | 40            | ENVBIAS    |

### **CN2: TV-Out Connector**

The AW-F701 AW-VGA1 with TV-Out interface optional, supports NTSC, NTSC-EIA(for Japan System) and PAL signals. The NTSC format's resolution is 640x480 and PAL format's resolution is 800x600 and above.

|     | 1 5            |
|-----|----------------|
|     | 00000          |
| Pin | Assignment     |
| 1   | LUMINANCE OUT  |
| 2   | CHROMIANCE OUT |
| 3   | Ground         |
| 4   | Ground         |
| 5   | COMPOSITE OUT  |

#### AW-VGA2 Pin Define

| Jumper | Define                                  | Connector | Define               |
|--------|-----------------------------------------|-----------|----------------------|
| JP1    | LVDS Panel ID Detection                 | CN1       | LVDS-0               |
| JP4    | Panel Voltage Select                    | CN2       | LVDS-1               |
| JP5    | Control Backlight On/Off Voltage Select | CN3       | LVDS Power Connector |
|        |                                         | CN4       | TV-Out Connector     |
|        |                                         | CN5       | DVI                  |

### JP1: LVDS Panel ID Detection

| 1-2 | 3-4 | 5-6 | Setting                                               | Resolution        |
|-----|-----|-----|-------------------------------------------------------|-------------------|
| 0   | 0   | 1   | $ \begin{array}{cccccccccccccccccccccccccccccccccccc$ | 1280 x 1024 18bit |
| 0   | 1   | 0   | $ \begin{array}{cccccccccccccccccccccccccccccccccccc$ | 1024 x 768 18bit  |
| 1   | 0   | 0   | $ \begin{array}{cccccccccccccccccccccccccccccccccccc$ | 800 x 600 18bit   |

Note: 1 = Hi (Jumper close)

 $\theta = Lo$  (Jumper open)

#### JP4: Panel Voltage Select

| Panel VDD | Jumper         |
|-----------|----------------|
| 3.3V      | 1-2, 7-8 close |
| 5V        | 3-4, 5-6 close |

# JP5: Control Backlight On/Off Voltage Select

| Voltage | Jumper |
|---------|--------|
| -12V    | 1-2    |
| -5V     | 3-4    |
| +12V    | 5-6    |
| +5V     | 7-8    |

# CN1: LVDS-0

| 20 2<br>000000000<br>000000000<br>19 1 |                               |     |                               |  |  |
|----------------------------------------|-------------------------------|-----|-------------------------------|--|--|
| Pin                                    | Define                        | Pin | Define                        |  |  |
| 1                                      | LVDS lower data channel 0 (+) | 2   | LVDS lower data channel 1 (+) |  |  |
| 3                                      | LVDS lower data channel 0 (-) | 4   | LVDS lower data channel 1 (+) |  |  |
| 5                                      | Ground                        | 6   | Ground                        |  |  |
| 7                                      | LVDS lower data channel 2 (+) | 8   | LVDS lower data channel 3 (+) |  |  |
| 9                                      | LVDS lower data channel 2 (+) | 10  | LVDS lower data channel 3 (+) |  |  |
| 11                                     | Ground                        | 12  | Ground                        |  |  |
| 13                                     | LVDS lower clock channel (+)  | 14  | Panel VDD                     |  |  |
| 15                                     | LVDS lower clock channel (+)  | 16  | Panel VDD                     |  |  |
| 17                                     | Ground                        | 18  | BL_CTRL                       |  |  |
| 19                                     | +12V                          | 20  | +12V                          |  |  |

#### CN2: LVDS-1

| 20 2<br>000000000<br>000000000<br>19 1 |                               |     |                               |  |  |  |
|----------------------------------------|-------------------------------|-----|-------------------------------|--|--|--|
| Pin                                    | Define                        | Pin | Define                        |  |  |  |
| 1                                      | LVDS Upper data channel 0 (+) | 2   | LVDS Upper data channel 1 (+) |  |  |  |
| 3                                      | LVDS Upper data channel 0 (-) | 4   | LVDS Upper data channel 1 (+) |  |  |  |
| 5                                      | Ground                        | 6   | Ground                        |  |  |  |
| 7                                      | LVDS Upper data channel 2 (+) | 8   | LVDS Upper data channel 3 (+) |  |  |  |
| 9                                      | LVDS Upper data channel 2 (+) | 10  | LVDS Upper data channel 3 (+) |  |  |  |
| 11                                     | Ground                        | 12  | Ground                        |  |  |  |
| 13                                     | LVDS Upper clock channel (+)  | 14  | Panel VDD                     |  |  |  |
| 15                                     | LVDS Upper clock channel (+)  | 16  | Panel VDD                     |  |  |  |
| 17                                     | Ground                        | 18  | NC                            |  |  |  |
| 19                                     | +12V                          | 20  | +12V                          |  |  |  |

#### **CN3: LVDS Power Connector**

| 4 0<br>0<br>0<br>1 0 |                          |  |
|----------------------|--------------------------|--|
| Pin                  | Define                   |  |
| 1                    | +12V                     |  |
| 2                    | Ground                   |  |
| 3                    | Panel VDD                |  |
| 4                    | Control Backlight On/Off |  |

### CN4: TV-Out

| 1 0<br>0<br>0<br>5 0<br>5 0 |               |  |
|-----------------------------|---------------|--|
| Pin                         | Define        |  |
| 1                           | LUMINANCE OUT |  |
| 2                           | CROMIANCE OUT |  |
| 3                           | Ground        |  |
| 4                           | Ground        |  |
| 5                           | COMPOSITE OUT |  |
| 19 1<br> |                        |     |                        |
|----------|------------------------|-----|------------------------|
| Pin      | Define                 | Pin | Define                 |
| 1        | DVI-DDCCLK             | 2   | +3.3V                  |
| 3        | DVI-DDCDATA            | 4   | +3.3V                  |
| 5        | PANEL DETECTION        | 6   | +5V                    |
| 7        | +3.3V                  | 8   | Ground                 |
| 9        | DVI data channel 0 (-) | 10  | DVI clock channel (-)  |
| 11       | DVI data channel 0 (+) | 12  | DVI clock channel (+)  |
| 13       | NC                     | 14  | Ground                 |
| 15       | DVI data channel 2 (-) | 16  | DVI data channel 1 (-) |
| 17       | DVI data channel 2 (+) | 18  | DVI data channel 1 (+) |
| 19       | Ground                 | 20  | Ground                 |

#### CN5: TMDS

### Chapter 3. BIOS Setup

The ROM chip of your AW-F701 board is configured with a customized Basic Input/Output System (BIOS) from Phoenix-Award BIOS. The BIOS is a set of permanently recorded program routines that give the system its fundamental operational characteristics. It also tests the computer and determines how the computer reacts to instructions that are part of programs.

The BIOS is made up of code and programs that provide the device-level control for the major I/O devices in the system. It contains a set of routines (called POST, for Power-On Self Test) that check out the system when you turn it on. The BIOS also includes CMOS Setup program, so no disk-based setup program is required CMOS RAM stores information for:

- Date and time
- Memory capacity of the main board
- Type of display adapter installed
- Number and type of disk drives

The CMOS memory is maintained by battery installed on the AW-F701 board. By using the battery, all memory in CMOS can be retained when the system power switch is turned off. The system BIOS also supports easy way to reload the CMOS data when you replace the battery of the battery power lose.

### 3.1 Quick Setup

In most cases, you can quickly configure the system by choosing the following main menu options:

- 1. Choose "Load Optimized Defaults" from the main menu. This loads the setup default values from the BIOS Features Setup and Chipset Features Setup screens.
- 2. Choose "Standard COS Features" from the main menu. This option lets you configure the date and time, hard disk type, floppy disk drive type, primary display and more.
- 3. In the main menu, press F10 ("Save & Exit Setup") to save your changes and reboot the system.

### **3.2 Entering the CMOS Setup Program**

Use the CMOS Setup program to modify the system parameters to reflect the options installed in your system and to customized your system. For example, you should run the Setup program after you:

- Received an error code at startup
- Install another disk drive
- Use your system after not having used it for a long time
- Find the original setup missing
- Replace the battery
- Change to a different type of CPU
- Run the Phoenix-Award Flash program to update the system BIOS

Run the CMOS Setup program after you turn on the system. On-screen instructions explain how to use the program.

### $\prod$ Enter the CMOS Setup program's main menu as follows:

- Turn on or reboot the system. After the BIOS performs a series of diagnostic checks, the following message appears: "Press DEL to enter SETUP"
- Press the <DEL> key to enter CMOS Setup program. The main menu appears:

Phoenix - AwardBIOS CMOS Setup Utility

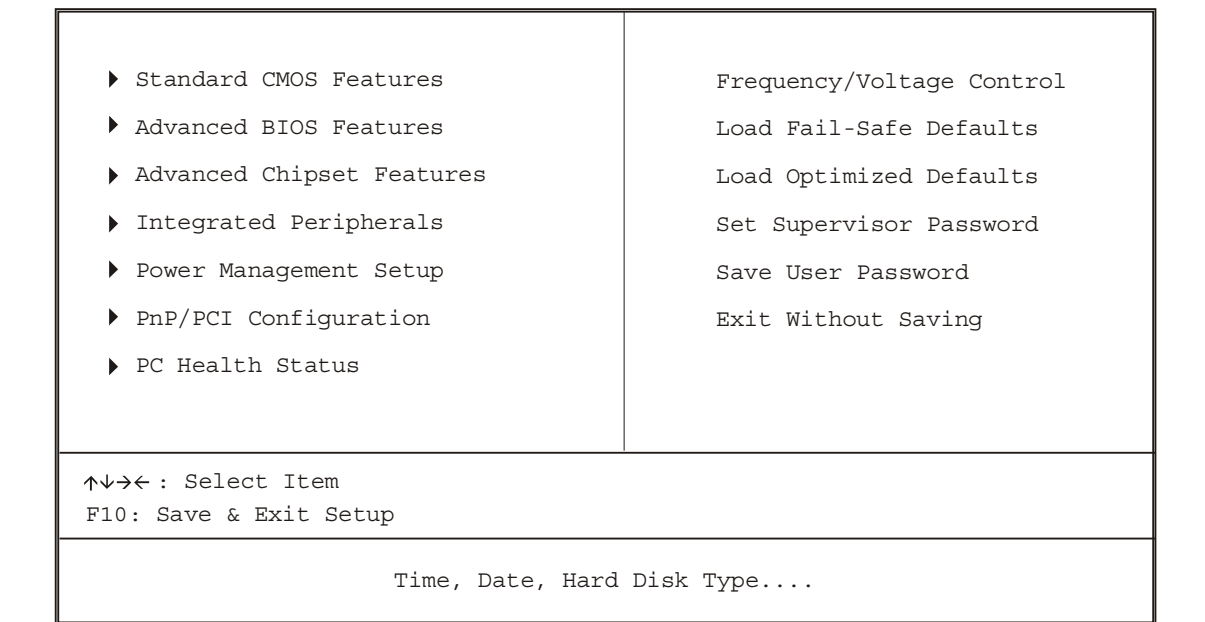

3. Choose a setup option with the arrow keys and press <Enter>. See the following sections for a brief description of each setup option.

In the main menu, press F10 ("Save & Exit Setup) to save your changes and reboot the system. Choosing "EXIT WITHOUT SAVING" ignores your changes and exits the program. Pressing <ESC> anywhere in the program returns you to the main menu.

#### 3.3 Menu Options

The main menu options of the CMOS Setup program are described in the following and the following sections of this chapter.

### STANDARD CMOS FEATURES:

Configure the date & time, hard disk drive type, floppy disk drive type, primary display type and more

### **ADVANCED BIOS FEATURES:**

Configure advanced system options such as enabling/disabling cache memory and shadow RAM

### **ADVANCED CHIPSET FEATURES:**

Configure advanced chipset register options such DRAM timing

**INTEGRATED PERIPHERALS:** Configure onboard I/O functions

### **POWER MANAGEMENT SETUP:**

Configure power management features such as timer selects

### **PNP/PCI CONFIGURATION:**

Configure Plug & Play IRQ assignments and PCI slots

### **PC HEALTH STATUS:**

Configure the CPU speed and, if the optional Winbond W83627HF system monitor IC is installed, view system information

### FREQUENCY/VOLTAGE CONTROL

Change CPU Clock

### LOAD FAIL-SAFE DEFAULT:

Loads BIOS default values. Use this option as diagnostic aid if your system behaves erratically

### LOAD OPTIMIZED DEFAULTS:

Loads optimized BIOS settings

### SET SUPERVISORS & USER PASSWORD:

Configure the system so that a password is required when the system boots or you attempt to enter the CMOS setup program. When you log in with this password, you

will be able to enter the COS Setup main menu, but you can not enter other menus in the CMOS Setup program.

### SAVE & EXIT SETUP:

Save changes of values to CMOS and exit the CMOS setup program

### **EXIT WITHOUT SAVING:**

Abandon all CMOS changes and exit the CMOS setup program

### Standard CMOS Features Setup

### Use the Standard CMOS Setup option as follows:

1. Choose "Standard CMOS Features" from the main menu. The following screen appears:

| Date (mm:dd:yy)<br>Time (hh:mm:ss)                                                                                                    | Mon, Jan 21 2002<br>10 : 40 : 23                                              | Item Help                                                |
|----------------------------------------------------------------------------------------------------|-------------------------------------------------------------------------------|----------------------------------------------------------|
| <ul> <li>IDE Primary Master</li> <li>IDE Primary Slave</li> <li>IDE Secondary Master</li> <li>IDE Secondary Slave</li> </ul>             | <none><br/><none><br/><none><br/><none></none></none></none></none>           | Menu Level<br>Change the day, month,<br>Year and Century |
| Drive A<br>Drive B                                                                                                    | <1.44M, 3.5 in.><br><none></none>                                             |                                                          |
| Video<br>Halt On<br>Base Memory<br>Extend Memory<br>Total Memory                                                                         | <ega vga=""><br/><all errors=""><br/>640K<br/>261120K<br/>262144K</all></ega> |                                                          |
| ↑↓→← Move Enter:Select +/-/PU/PD:Value F10:Save ESC:Exit F1:General Help<br>F5:Previous Value F6:Fail-Safe Default F7:Optimized Defaults |                                                                               |                                                          |

Phoenix - Award BIOS CMOS Setup Utility Standard CMOS Features

 Use the arrow keys to move between fields. Modify the selected field using the PgUP/PgDN/+/- keys. Some fields let you enter numeric values directly.

| Option              | Description                                                     |  |
|---------------------|-----------------------------------------------------------------|--|
| Date (mm:dd:yy)     | Type the current date                                           |  |
| Time (hour:min:sec) | Type the current time (24-hour clock)                           |  |
| Hard Disks          | Choose from "Auto", "User", or "None"                           |  |
|                     | If your drive is not one of the predefined types, choose "User" |  |
|                     | and enter the following drive specifications:                   |  |

|         | Cylinders, heads, Wpcom, L-Zone, sectors, and mode             |  |  |
|---------|----------------------------------------------------------------|--|--|
|         | Consult the documentation received with the drive for the      |  |  |
|         | values that will give you optimum performance.                 |  |  |
| Drive A | Choose: None                                                   |  |  |
| Drive B | 360K, 5.25 in                                                  |  |  |
|         | 1.2M, 5.25 in                                                  |  |  |
|         | 720K, 3.5 in                                                   |  |  |
|         | 1.44M, 3.5"                                                    |  |  |
|         | 2.88M, 3.5"                                                    |  |  |
| Video   | Choose: EGA/VGA                                                |  |  |
|         | CGA 40                                                         |  |  |
|         | CGA 80                                                         |  |  |
|         | Mono                                                           |  |  |
| Halt On | Controls whether the system stops in case of an error detected |  |  |
|         | during power up.                                               |  |  |
|         | Choose: All Errors (Default)                                   |  |  |
|         | No Errors                                                      |  |  |
|         | All, But Keyboard                                              |  |  |
|         | All, But Diskette                                              |  |  |
|         | All, But Disk/Key                                              |  |  |

3. After you have finished with the Standard CMOS Features program, press the <ESC> key to return to the main menu.

### **Advanced BIOS Features Setup**

### Use the Advanced BIOS Features Setup option as follows:

1. Choose "Advanced BIOS Features Setup" from the main menu. The following screen appears:

Phoenix - Award BIOS CMOS Setup Utility Advanced BIOS Features

| Virus Warning                      | <disabled></disabled> | Item Help                         |
|------------------------------------|-----------------------|-----------------------------------|
| First Boot Device                  | <floppy></floppy>     | Menu Level                        |
| Second Boot Device                 | <hdd-0></hdd-0>       | Allows you to choose              |
| Third Boot Device                  | <ls120></ls120>       | the VIRUS warning                 |
| Swap Floppy Device                 | <disabled></disabled> | feature for IDE Hard              |
| Boot up Floppy Seek                | <enabled></enabled>   | Disk boot sector                  |
| Boot Up NumLock Status             | <on></on>             | protection. If this               |
| Gate A20 Option                    | <fast></fast>         | function is enabled               |
| Typematic Rate Setting             | <disabled></disabled> | and someone attempt to            |
| Typematic Rate (Chars/Sec)         | <6>                   | write data into this area,        |
| Typematic Delay (Msec)             | <250>                 | BIOS will show                    |
| Security Option                    | <setup></setup>       | a waring message on               |
| OS Select For DRAM > 64MB          | <non-os2></non-os2>   | screen and alarm beep             |
| <b>↑↓→←</b> Move Enter:Select +/-/ | 'PU/PD:Value F10      | ):Save ESC: Exit F1: General Help |
| F5:Previous Value F6:Fa            | il-Safe Default       | F7:Optimized Defaults             |

2. Use the arrow keys to move between items and to select values. Modify the selected fields using the PgUP/PgDN keys. Press the <F1> "Help" key for information on the available options:

| Option                         | Description                                           |
|--------------------------------|-------------------------------------------------------|
| Virus Warning                  | When enabled, any attempt to write to the boot        |
|                                | sector and partition table will halt the system and   |
|                                | cause a warning message to appear. If this            |
|                                | happens, you can use an anti-virus utility on a       |
|                                | virus-free, bootable floppy disk to reboot and clean  |
|                                | your system. The default setting is <b>Disabled</b> . |
| First/Second/Third Boot Device | The BIOS attempts to load the operating system        |
|                                | from the devices in the sequence selected in these    |
|                                | items.                                                |
|                                | Choose: Floppy, LS-120, HDH-0, 1, 2, 3, SCSI,         |
|                                | CDROM, ZIP100, USB-FDD, USB-ZIP,                      |
|                                | USB-CDROM, USB-HDD, LAN, Disabled                     |
| Boot Up NumLock Status         | Choose On or Off. On puts the numeric keypad in       |

|                             | Num Lock mode at boot-up. Off puts the numeric      |  |  |
|-----------------------------|-----------------------------------------------------|--|--|
|                             | keypad in arrow key mode at boo-up                  |  |  |
| Gate A20 Option             | Choose Enabled or Disabled. Enable this option to   |  |  |
|                             | allow RAM accesses faster than normal, and is       |  |  |
|                             | useful in networking operating systems.             |  |  |
| Typematic Rate Setting      | Choose Enabled or Disabled. Enable his option to    |  |  |
|                             | adjust the keystroke repeat rate. Adjust the rate   |  |  |
|                             | via Typematic Rate Delay and Typematic Rate         |  |  |
| Typematic Rate (Chars/Sec)  | Choose the rate at which character keeps repeating  |  |  |
| Typematic Delay (Msec)      | Choose the delay between holding down a key and     |  |  |
|                             | when the character begins repeating                 |  |  |
| Security Option             | Choose Setup or System. This lets you specify       |  |  |
|                             | whether a password is required every time the       |  |  |
|                             | system boots or only when an attempt is made to     |  |  |
|                             | enter the CMOS Setup program.                       |  |  |
|                             | "Setup" – The password prompt only appears if you   |  |  |
|                             | attempt to enter the CMOS setup program.            |  |  |
|                             | "System" – The password prompt appears each time    |  |  |
|                             | the system is booted.                               |  |  |
|                             | Note: The password function is disabled by          |  |  |
|                             | default. For a description of enabling the          |  |  |
|                             | password function, refer to the section: Supervisor |  |  |
|                             | Password & User Password later in this chapter.     |  |  |
| OS Select for DRAM $> 64MB$ | Set to OS/2 if your system is using OS/2 and has a  |  |  |
|                             | memory size of more than 64MB                       |  |  |

#### **Advanced Chipset Features Setup**

### $\iint$ Use the Advanced Chipset Features Setup option as follows:

1. Choose "Advanced Chipset Features Setup" from the main menu. The following screen appears:

Phoenix - Award BIOS CMOS Setup Utility

| Advanced Chipset Features                                                                                                    |                                                                                                    |                                     |  |
|----------------------------------------------------------------------------------------------------|----------------------------------------------------------------------------------------------------|-------------------------------------|--|
| DRAM Timing Selectable<br>Memory Frequency For<br>System BIOS Cacheable<br>Video BIOS Cacheable<br>Memory Hole At 15M-16M<br>Delayed Transaction<br>AGP Aperture Size (MB) | <by spd=""><br/><auto><br/><enabled><br/><enabled><br/><disabled><br/><enabled><br/>&lt;64&gt;</enabled></disabled></enabled></enabled></auto></by> | Item Help<br>Menu Level             |  |
| ** On-Chip VGA Setting **<br>On-Chip VGA<br>On-Chip Frame Buffer Size                                                                                                    | <enabled><br/>&lt;8MB&gt;</enabled>                                                                                                    |                                     |  |
| ↑↓→← Move Enter:Select +/-/                                                                                                    | /PU/PD:Value                                                                                                    | F10:Save ESC: Exit F1: General Help |  |
| F5:Previous Value F6:Fa                                                                                                    | il-Safe Defau                                                                                                    | It F7:Optimized Defaults            |  |

 Move between items and select values by using the arrow keys. Modify the selected fields using the PnUP/PgDN keys. For information on the various options, press <F1> key.

| Option                 | Description                                        |  |
|------------------------|----------------------------------------------------|--|
| DRAM Timing Selectable | This item lets you to select the values this field |  |
|                        | depending on whether the board has paged DRAMs     |  |
|                        | or EDO.                                            |  |
|                        | Choose: SPD, Manual                                |  |
| Memory Frequency For   | Auto: by hardware                                  |  |
|                        | PC100/133: 100MHz/133MHz                           |  |
| System BIOS Cacheable  | Choose Enabled or Disabled. When enabled,          |  |
|                        | caching of the system BIOS at F0000h-FFFFFh,       |  |
|                        | enhancing system performance. However, if any      |  |
|                        | program writes to this memory area, a system error |  |
|                        | may result.                                        |  |
| Video BIOS Cacheable   | Choose Enabled/Disabled. When enable, caching      |  |
|                        | of the video RAM at C0000h-F7FFFh is allowed,      |  |

|                        | enhancing system performance. However, if any        |  |  |
|------------------------|------------------------------------------------------|--|--|
|                        | program writes to this memory area, a system error   |  |  |
|                        | may occur.                                           |  |  |
| Memory Hole At 15M-16M | Choose Enabled or Disabled. You can reserve this     |  |  |
|                        | area of system memory for ISA adapter ROM.           |  |  |
|                        | When this area is reserved, it can not be cached.    |  |  |
|                        | The user information of peripherals that need to use |  |  |
|                        | this area of system memory usually discusses their   |  |  |
|                        | memory requirement.                                  |  |  |
| Delayed Transaction    | Choose Enabled/Disabled if you have an ISA card      |  |  |
|                        | compatibility problem, when enabled, this option     |  |  |
|                        | lets you control the Delay Transaction function of   |  |  |
|                        | the chipset. This function is used to meet the       |  |  |
|                        | latency of the PCI cycles to or from the ISA bus.    |  |  |
| AGP Aperture Size (MB) | Select the size of AGP aperture. The aperture is a   |  |  |
|                        | portion of the PCI memory address range dedicated    |  |  |
|                        | for graphics memory address space. Host cycle        |  |  |
|                        | that hit the aperture range are forwarded to the AGP |  |  |
|                        | without any translation. 64MB                        |  |  |
| On-Chip VGA Setting    | On-Chip VGA: Enabled / Disabled                      |  |  |
|                        | On-Chip Frame Buffer Size: 8MB/4MB                   |  |  |

### **Integrated Peripherals**

### $\bigcup$ Use the Integrated Peripherals Setup option as follows:

1. Choose "Integrated Peripherals Setup" from the main menu. The following screen appears:

| Phoenix - Award BIOS CMOS Setup Utility                                                                                                    |                                                                                                    |                           |
|----------------------------------------------------------------------------------------------------|----------------------------------------------------------------------------------------------------|---------------------------|
| On-Chip Primary PCI IDE<br>IDE Primary Master PIO<br>IDE Primary Slave PIO<br>IDE Primary Slave UDMA<br>IDE Primary Slave UDMA<br>On-Chip Secondary PCI IDE<br>IDE Secondary Master PIO<br>IDE Secondary Master UDMA<br>USB Controller<br>USB Keyboard Support<br>AC97 Audio<br>Init Display First<br>BIOS Lock Control<br>IDE HDD Block Mode<br>Onboard FDC Controller<br>Onboard Serial Port 1<br>Onboard Serial Port 2<br>UART Mode Select<br>Onboard Parallel Port<br>Parallel Port Mode<br>PWRON After PWR-Fail<br>Game Port Address<br>Midi Port IRQ<br>Watch Dog Timer Select | <pre><enabled> <auto> <auto> <auto> <auto> <auto> <auto> <auto> <auto> <auto> <auto> <auto> <auto> <auto> <auto> <auto> <cnabled> <enabled> <auto> <cnboard agp=""> <enabled> <enabled> <enabled> <sf8 irq4=""> <sf8 irq4=""> <sf8 <normal="" irq5=""> <sf8 irq7=""> <spp> <off> &lt;201&gt; &lt;300&gt; &lt;10&gt; <disabled> </disabled></off></spp></sf8></sf8></sf8></sf8></enabled></enabled></enabled></cnboard></auto></enabled></cnabled></auto></auto></auto></auto></auto></auto></auto></auto></auto></auto></auto></auto></auto></auto></auto></enabled></pre> | Item Help<br>Menu Level ► |
| F5:Previous Value F6:Fai                                                                                                    | l-Safe Default                                                                                                    | F7:Optimized Defaults     |

2. Move between items and select values by using the arrow keys. Modify the selected fields using the PgUP/PgDN keys. Please press the <F1> key for information on the various options.

| Option                    | Description                                           |  |
|---------------------------|-------------------------------------------------------|--|
| On-Chip Primary/Secondary | Enables/Disables. Select Enabled to activate the      |  |
| PCI IDE                   | primary IDE interface. Select Disabled to deactivate  |  |
|                           | this interface                                        |  |
| IDE Primary/Secondary     | Auto/Mode0/Mode1/Mode2/Mode3/Mode4                    |  |
| Master/Slave PIO          | The four IDE PIO (Programmed Input/Output) fields let |  |
|                           | you set a PIO mode (0-4) for each of the four IDE     |  |

|                        | devices that the onboard IDE interface supports.         |  |  |  |
|------------------------|----------------------------------------------------------|--|--|--|
|                        | Modes 0 through 4 provide successively increased         |  |  |  |
|                        | performance. In Auto mode, the system automatically      |  |  |  |
|                        | determines the best mode for each device.                |  |  |  |
| IDE Primary/Secondary  | Auto, Mode0, Mode1, Mode2, Mode3, Mode4                  |  |  |  |
| Master/Slave UDMA      | UltraDMA33/66/100 implementation is possible only if     |  |  |  |
|                        | your IDE hard drive supports it and the operating        |  |  |  |
|                        | environment includes a DMA driver. If your har           |  |  |  |
|                        | drive and your system software both support              |  |  |  |
|                        | UltraDMA33/66/100, select Auto to enable BIOS            |  |  |  |
|                        | support.                                                 |  |  |  |
| USB Controller         | Enabled/Disable. This option should be enabled if your   |  |  |  |
|                        | system has a USB installed on the system board and       |  |  |  |
|                        | you want to use it.                                      |  |  |  |
| USB Keyboard Support   | Enabled/Disabled USB keyboard support                    |  |  |  |
| Init Display First     | Default: Onboard/AGP                                     |  |  |  |
|                        | This option lets you choose the priority of AGP & PCI    |  |  |  |
|                        | VGA card                                                 |  |  |  |
| AC-97 Audio            | Choose Auto/Disabled                                     |  |  |  |
| BIOS Lock Control      | Choose Lock/Unlock                                       |  |  |  |
| IDE HDD Block Mode     | Enabled/Disabled the IDE HDD Block Mode function.        |  |  |  |
|                        | Note: Not all drives support this function               |  |  |  |
| Onboard FDC Controller | Enabled/Disabled. Select enabled if your system has a    |  |  |  |
|                        | floppy disk controller installed on the system board and |  |  |  |
|                        | you wish to use it. If the system has no floppy drive,   |  |  |  |
|                        | select Disabled in this field.                           |  |  |  |
| Onboard Serial Port1/2 | Choose: 3F8/IRQ4, 2F8/IRQ3                               |  |  |  |
|                        | Select an address and corresponding interrupt for the    |  |  |  |
|                        | first and second serial ports.                           |  |  |  |
| UART Mode Select       | Default Setting: Normal                                  |  |  |  |
|                        | This option lets you to select which mode for the        |  |  |  |
|                        | onboard Serial Port 2                                    |  |  |  |
| Onboard Parallel Port  | Choose: 378/IRQ7                                         |  |  |  |
|                        | This option lets you to determine onboard parallel port  |  |  |  |
|                        | controller I/O address setting.                          |  |  |  |
| Parallel Port Mode     | Default Setting: SPP                                     |  |  |  |
|                        | Select an operating mode for the onboard parallel port.  |  |  |  |
| PWRON After PWR-Fail   | This setting specifies whether your system will reboot   |  |  |  |

|                       | after a power failure occurs. The available settings: |  |  |  |
|-----------------------|-------------------------------------------------------|--|--|--|
|                       | OFF: Leaves the computer in the power off state and   |  |  |  |
|                       | need to push the power button to turn on the power    |  |  |  |
|                       | supply.                                               |  |  |  |
|                       | ON: Reboots the computer                              |  |  |  |
|                       | Former-STS: Restores the system to the status before  |  |  |  |
|                       | power failure occurs.                                 |  |  |  |
| Game Port Address     | Choose: 201                                           |  |  |  |
|                       | This option lets you to determine onboard game port   |  |  |  |
|                       | address setting                                       |  |  |  |
| Midi Port Address/IRQ | Choose: 300/IRQ10                                     |  |  |  |
|                       | This option lets you to determine onboard Midi port   |  |  |  |
|                       | address and IRQ setting                               |  |  |  |
| Watchdog Timer Select | To select Watchdog Timer wait state time: 10/20/30/40 |  |  |  |
|                       | sec./1/2/4 min./Disabled                              |  |  |  |

### **Power Management Setup**

The Power Management Setup controls the board's "green" features. To save energy these features shut down the video display and hard disk drive.

## Use the Power Management Setup option as follows:

1. Choose "Power Management Setup" from the main menu. The following screen appears.

| ACPI Function<br>ACPI Suspend Type<br>Power Management<br>Video Off Method<br>Video Off In Suspend<br>Suspend Type<br>MODEM Use IRQ<br>Suspend Mode<br>HDD Power Down<br>Soft-Off by PWR-BTW<br>CPU Thermal-Throttling<br>Power On By Ring<br>Wake Up On LAN<br>Resume by Alarm<br>**Reload Global Timer Events<br>Primary IDE 0<br>Primary IDE 1<br>Secondary IDE 1<br>FDD, COM, LPT Port | <enabled><br/><s1 (pos)=""><br/><user define=""><br/><dpms><br/><yes><br/><stop grant=""><br/><na><br/><disabled><br/><disabled><br/><enabled><br/><enabled><br/><disabled><br/><disabled><br/><d< td=""><td>Item Help<br/>Menu Level ▶</td></d<></disabled></disabled></enabled></enabled></disabled></disabled></na></stop></yes></dpms></user></s1></enabled> | Item Help<br>Menu Level ▶                             |
|----------------------------------------------------------------------------------------------------|----------------------------------------------------------------------------------------------------|-------------------------------------------------------|
| FDD, COM, LPT Port<br>PCI PIRQ (A-D) #                                                                                                    | <disabled><br/><disabled></disabled></disabled>                                                                                                    |                                                       |
| ↑↓→← Move Enter:Select +/-/<br>F5:Previous Value F6:Fa:                                                                                                    | PU/PD:Value F10:Sav<br>il-Safe Default                                                                                                    | e ESC: Exit F1: General Help<br>F7:Optimized Defaults |

Phoenix - Award BIOS CMOS Setup Utility Power Management Setup

 Move between items and select values by using the arrow keys. Modify the selected field the PgUP/PgDN keys. For information on the various options, press <F1> key.

| Option            | Description                                       |
|-------------------|---------------------------------------------------|
| ACPI Function     | Enables/Disables the ACPI function                |
| ACPI Suspend Type | Choose SI (POS) / S3 (STR) / S1 & S3              |
| Power Management  | Choose Disable, User Define, Min Saving or Max.   |
|                   | Saving.                                           |
|                   | "User Define" – Lets you specify when the HDD     |
|                   | and system will shut down                         |
|                   | "Min Saving" - Predefine timer value of 4-12 min. |
|                   | "Max Saving" – Predefine timer value of 1 minute  |

| Video Off Method           | Choose V/H SYNC+Blank, DPMS, Blank Screen             |  |  |  |
|----------------------------|-------------------------------------------------------|--|--|--|
|                            | When power management blanks the screen and           |  |  |  |
|                            | turns off vertical and horizontal scanning.           |  |  |  |
|                            | The DPMS (Display Power Management System)            |  |  |  |
|                            | setting allows the BIOS to control the video card if  |  |  |  |
|                            | it has the DPMS features. If you don't have a         |  |  |  |
|                            | Green monitor, use the Blank Screen option            |  |  |  |
| Video Off In Suspend       | Choose the video off condition: NA/Suspend/Doze       |  |  |  |
| Suspend Type               | Choose stop Grand / PwrOn Suspend                     |  |  |  |
| MODEM Use IRQ              | Choose the IRQ used by the modem.                     |  |  |  |
|                            | Default: Disabled                                     |  |  |  |
| Suspend Mode               | Sets the time for Suspend mode or disables it         |  |  |  |
| HDD Power Down             | Sets the time for the HDD power down mode or          |  |  |  |
|                            | disables it                                           |  |  |  |
| Soft-Off by PWR-BTW        | Default: Instant-Off                                  |  |  |  |
|                            | Press the power button for more than 4 seconds        |  |  |  |
|                            | forces the system to enter the Soft-Off state when    |  |  |  |
|                            | the system has "hung"                                 |  |  |  |
| CPU Thermal-Throttling     | Choose 12.5%, 25%, 37.5%, 50%, 62.5%, 75%,            |  |  |  |
|                            | 87.5%                                                 |  |  |  |
| Power On by Ring           | Enabled/Disabled. When enabled, the system will       |  |  |  |
|                            | power up automatically when modem ring.               |  |  |  |
| Wake Up On LAN             | Enabled/Disabled. Wake Up On LAN function             |  |  |  |
| Resume by Alarm            | Enables/Disables. When Enabled, you can set the       |  |  |  |
|                            | date and time at which the RTC (real-time clock)      |  |  |  |
|                            | alarm awakens the system from Suspend mode.           |  |  |  |
|                            | The following is a list of IRQ's, interrupt ReQuests, |  |  |  |
|                            | which can be exempted much as the COM ports and       |  |  |  |
|                            | LPT ports above can. When an I/O device wants         |  |  |  |
|                            | to gain the attention of the operating system, it     |  |  |  |
|                            | signals this by causing an IRQ to occur. When the     |  |  |  |
|                            | operating system is ready to respond to the request,  |  |  |  |
|                            | it interrupts itself and performs the service.        |  |  |  |
| Reload Global Timer Events | Choose Enable or Disable                              |  |  |  |
|                            | Primary IDE 0 <disabled></disabled>                   |  |  |  |
|                            | Primary IDE 1 <disabled></disabled>                   |  |  |  |
|                            | Secondary IDE 0 <disabled></disabled>                 |  |  |  |
|                            | Secondary IDE 1 <disabled></disabled>                 |  |  |  |

| FDD, COM, LPT Port   | <disabled></disabled> |
|----------------------|-----------------------|
| PCI PIRQ <a-d></a-d> | <disabled></disabled> |

3. After you have finished with the Power Management Setup, press the <ESC> key to return to the main menu.

#### **PNP/PCI** Configuration

This option is used to configure Plug and Play assignments and route PCI interrupts to designated ISA interrupts.

Use the PNP/PCI Configuration Setup option as follows:

1. Choose "PNP/PCI Configuration Setup" from the main menu, the following screen appears.

| Reset Configuration Data<br>Resources Controlled by<br>IRQ Resources<br>DMA Resources<br>PCI/VGA Palette Snoop<br>Assign IRQ For VGA<br>Assign IRQ for USB | <disabled><br/><auto(escd)><br/>Press Enter<br/>Press Enter<br/><disabled><br/><enabled><br/><enabled></enabled></enabled></disabled></auto(escd)></disabled> | Item Help<br>Menu Level<br>Default is Disabled. Select<br>Enabled to reset Extended<br>System Configuration Data<br>(ESCD) when you exit Setup<br>if you have installed a new<br>add-on and the system<br>reconfiguration has caused<br>such a serious conflict<br>that the OS cannot boot |
|----------------------------------------------------------------------------------------------------|----------------------------------------------------------------------------------------------------|----------------------------------------------------------------------------------------------------|
| ↑↓→← Move Enter:Select +/-/PU                                                                                                    | J/PD:Value F10:                                                                                                    | Save ESC:Exit F1:General Help                                                                                                    |

Phoenix - Award BIOS CMOS Setup Utility PNP/PCI Configuration

 Move between items and select values by using the arrow keys. Modify the selected fields using the PgUP/PgDN keys. For information on the various options, please press <F1> key.

| Option                   | Description                                            |  |  |  |
|--------------------------|--------------------------------------------------------|--|--|--|
| Reset Configuration Data | Choose Enable or Disable                               |  |  |  |
|                          | "Enable" – PNP configuration data is reset in BIOS     |  |  |  |
|                          | "Disable" – PNP configuration date is retained in BIOS |  |  |  |
| Resources Controlled By  | Choose Auto or Manual. This option specifies           |  |  |  |

|                       | whether resources are controlled by automatic or    |                       |  |  |  |
|-----------------------|-----------------------------------------------------|-----------------------|--|--|--|
|                       | manual configuration                                |                       |  |  |  |
| IRQ Resources         | IRQ-3 Assigned to <pci device=""></pci>             |                       |  |  |  |
|                       | IRQ-4 Assigned to                                   | <pci device=""></pci> |  |  |  |
|                       | IRQ-5 Assigned to                                   | <pci device=""></pci> |  |  |  |
|                       | IRQ-7 Assigned to                                   | <pci device=""></pci> |  |  |  |
|                       | IRQ-9 Assigned to                                   | <pci device=""></pci> |  |  |  |
|                       | IRQ-10 Assigned to                                  | <pci device=""></pci> |  |  |  |
|                       | IRQ-11 Assigned to                                  | <pci device=""></pci> |  |  |  |
|                       | IRQ-12 Assigned to                                  | <pci device=""></pci> |  |  |  |
|                       | IRQ-14 Assigned to                                  | <pci device=""></pci> |  |  |  |
|                       | IRQ-15 Assigned to                                  | <pci device=""></pci> |  |  |  |
| PCI/VGA Palette Snoop | Enabling this item informs the PCI/VGA card to keep |                       |  |  |  |
|                       | silent when palette register is updated             |                       |  |  |  |
| Assign IRQ for VGA    | Choose Enabled/Disabled to specify whether the VGA  |                       |  |  |  |
|                       | uses on IRQ or not.                                 |                       |  |  |  |
| Assign IRQ for USB    | Choose Enabled/Disabled to specify whether the USB  |                       |  |  |  |
|                       | uses an IRQ or not.                                 | uses an IRQ or not.   |  |  |  |
|                       |                                                     |                       |  |  |  |

3. Please press the <ESC> key to return the main menu after finishing with the PNP/PCI Configuration Setup.

### PC Health Status Configuration Setup

Choose "PC Health Status Configuration Setup" from the main menu, the following screen appears:

| Phoenix | - | Award | BIOS  | CMOS | Setup | Utility |
|---------|---|-------|-------|------|-------|---------|
|         |   | PC H  | ealth | Stat | us    |         |
|         |   |       |       |      |       |         |

٦

| CPU Warning Temperature<br>Current System Temp. <disabled><br/>35°C/95°FCurrent CPU1 Temperature<br/>Current FAN1 Speed21°C/69°FCurrent FAN2 Speed0 RPMVCORE1.44 V3.3 V3.36 V+ 5 V4.73 V+12 V11.97 V-12 V-12.11 VVBAT(V)3.29 VShutdown Temperature<disabled></disabled></disabled> | Item Help<br>Menu Level 🕨       |
|----------------------------------------------------------------------------------------------------|---------------------------------|
| ↑↓→← Move Enter:Select +/-/PU/PD:Value F10                                                                                                    | ):Save ESC:Exit F1:General Help |
| F5:Previous Value F6:Fail-Safe Defaul                                                                                                    | t F7:Optimized Defaults         |

### **Frequency/Voltage Control Option**

Choose the "Frequency/Voltage Control" from main menu, the following screen appears:

| Frequency/Volta                                                                                                    | age Control                                                    |
|----------------------------------------------------------------------------------------------------|----------------------------------------------------------------|
| Auto Detect DIMM/PCI Clk <enabled><br/>Spread Spectrum <disabled><br/>CPU Host/SDRAM Clock <default></default></disabled></enabled> | Item Help                                                      |
|                                                                                                    | Menu Level 🕨                                                   |
|                                                                                                    |                                                                |
| ↑↓→← Move Enter:Select +/-/PU/PD:Value<br>F5:Previous Value F6:Fail-Safe Defat                                                      | F10:Save ESC:Exit F1:General Help<br>ult F7:Optimized Defaults |

Phoenix - Award BIOS CMOS Setup Utility

Ī

### Load Fail-Safe Defaults

This option loads the troubleshooting default values permanently stored in the BIOS ROM. This is useful if you are having problems with the main board and need to debug or troubleshoot the system. The loaded default settings do not affect the Standard CMOS Setup screen.

```
Phoenix - AwardBIOS CMOS Setup Utilities
```

| Standard CMOS Features                                   | Frequency/Voltage Control |  |  |  |
|----------------------------------------------------------|---------------------------|--|--|--|
| Advanced BIOS Features                                   | Load Fail-Safe Default    |  |  |  |
| Advanced Chipset Features                                | Load Optimized Defaults   |  |  |  |
| Integrated Pheripherals Set Password                     |                           |  |  |  |
| Power Management<br>Load Fail-Safe I                     | Defaults (Y/N)? Y         |  |  |  |
| PhP/PCI Configura                                        | Saving                    |  |  |  |
| PC Health Status                                         |                           |  |  |  |
| Esc : Quit ↑↓→← : Select Item<br>F10 : Save & Exit Setup |                           |  |  |  |
| Time, Date, Hard Disk Type                               |                           |  |  |  |

To use this feature, highlight it on the main screen and press <Enter>. A line will appear on the screen asking if you want to load the BIOS default values. Pres the <Y> key and then press <Enter> if you want to load the BIOS default.

### Load Optimized Defaults

This option loads optimized settings stored in the BIOS ROM. The auto-configured settings do not affect the Standard CMOS Setup screen.

Phoenix - AwardBIOS CMOS Setup Utilities

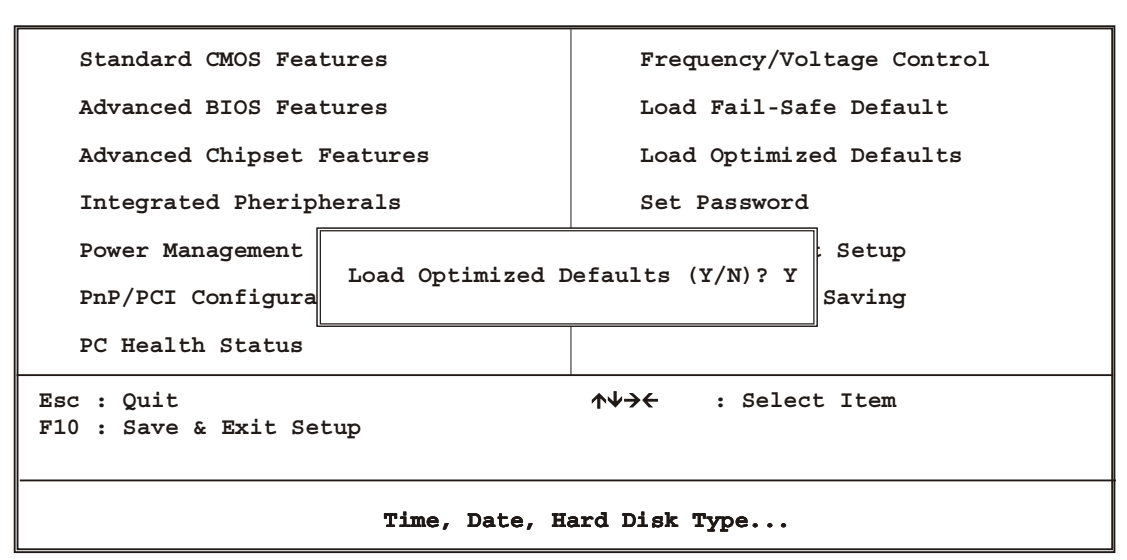

To use this feature, highlight it on the main screen and press <Enter>. A line will appear on the screen asking if you want to load the Optimized Default Values. Press the <Y> key and then press <Enter> if you want to load the SETUP default.

### Supervisor/User Password

The password options let you prevent unauthorized system boot-up or unauthorized use of CMOS setup. The Supervisor Password allows both system and CMOS Setup program access; the User Password allows access to the system and the CMOS Setup Utility main menu.

The password functions are disabled by default. You can use these options to enable a password function or, if a password function is already enabled, change the password.

To change a password, first choose a password option from the main menu and enter the current password. Then type your new password at the prompt. The password is case sensitive and you can use up to 8 alphanumeric characters. Press <Enter> after entering the password. At the Next Prompt, confirm the new password by typing it and pressing <Enter> again.

Phoenix - AwardBIOS CMOS Setup Utilities

| Standard CMOS Features Frequency/Voltage Control                                           |          |  |  |  |
|--------------------------------------------------------------------------------------------|----------|--|--|--|
| Advanced BIOS Features Load Fail-Safe Default                                              |          |  |  |  |
| Advanced Chipset Features Load Optimized Defaults                                          |          |  |  |  |
| Integrated Pheripherals Set Password                                                       |          |  |  |  |
| Power Management                                                                           | : Setup  |  |  |  |
| PnP/PCI Configura                                                                          | a Saving |  |  |  |
| PC Health Status                                                                           |          |  |  |  |
| Esc : Quit $\uparrow \psi \rightarrow \leftarrow$ : Select Item<br>F10 : Save & Exit Setup |          |  |  |  |
| Time, Date, Hard Disk Type                                                                 |          |  |  |  |

After you use this option to enable a password function, use the "Security Option" in "BIOS Feature Setup" to specify whether a password is required every time the system boots or only when an attempt is made to enter the CMOS Setup program.

#### Save and Exit Setup

This function automatically saves all CMOS values before exiting Setup.

| Phoenix | - | AwardBIOS | CMOS | Setup | Utilities |
|---------|---|-----------|------|-------|-----------|
|---------|---|-----------|------|-------|-----------|

| Standard CMOS Features                                   | Frequency/Voltage Control |  |  |  |
|----------------------------------------------------------|---------------------------|--|--|--|
| Advanced BIOS Features                                   | Load Fail-Safe Default    |  |  |  |
| Advanced Chipset Features                                | Load Optimized Defaults   |  |  |  |
| Integrated Pheripherals Set Password                     |                           |  |  |  |
| Power Management                                         | : Setup                   |  |  |  |
| PnP/PCI Configura                                        |                           |  |  |  |
| PC Health Status                                         |                           |  |  |  |
| Esc : Quit ↑↓→← : Select Item<br>F10 : Save & Exit Setup |                           |  |  |  |
| Time, Date, Hard Disk Type                               |                           |  |  |  |

### Exit Without Saving

Use this function to exit Setup without saving the CMOS value.

| FIGENIX - AWAIGBIOS CMOS Secup OCITICIES | Phoenix | - | AwardBIOS | CMOS | Setup | Utilities |
|------------------------------------------|---------|---|-----------|------|-------|-----------|
|------------------------------------------|---------|---|-----------|------|-------|-----------|

| Standard CMOS Features Frequency/Voltage Control         |                        |  |  |  |
|----------------------------------------------------------|------------------------|--|--|--|
| Advanced BIOS Features                                   | Load Fail-Safe Default |  |  |  |
| Advanced Chipset Features Load Optimized Defaults        |                        |  |  |  |
| Integrated Pheripherals Set Password                     |                        |  |  |  |
| Power Management                                         | : Setup                |  |  |  |
| PnP/PCI Configura                                        |                        |  |  |  |
| PC Health Status                                         |                        |  |  |  |
| Esc : Quit ↑↓→← : Select Item<br>F10 : Save & Exit Setup |                        |  |  |  |
| Time, Date, Hard Disk Type                               |                        |  |  |  |

### **Chapter 4. Driver Utility**

The AW-F701 drivers and utilities CD-ROM contains the following folders.

- VGA: VGA drivers
- LAN: Ethernet drivers
- IDE RAID: IDE RAID drivers

The AW-F701 onboard with two Gigabit and two 100/10Mbps Ethernet onboard, it is also optional for four 100/10Mbps Ethernet.

The Intel® Chipset Software Installation Utility installs to the target system the Windows\* INF files that outline to the operating system how the chipset components will be configured. This is needed for the proper functioning of the following features:

- Core PCI and ISAPNP Services
- AGP Support
- IDE/ATA33/ATA66 Storage Support
- USB Support
- Identification of Intel® Chipset Components in the Device Manager

### Installing the Intel INF Driver for Windows98SE/ME/2000/XP

- 1. Insert the Drivers and Utilities CD into the CD ROM drive (example E:)
- 2. Double click the "845G\Chipset Software Installation Utility" folder in drive E: to open it and run "Setup" program by double click it.

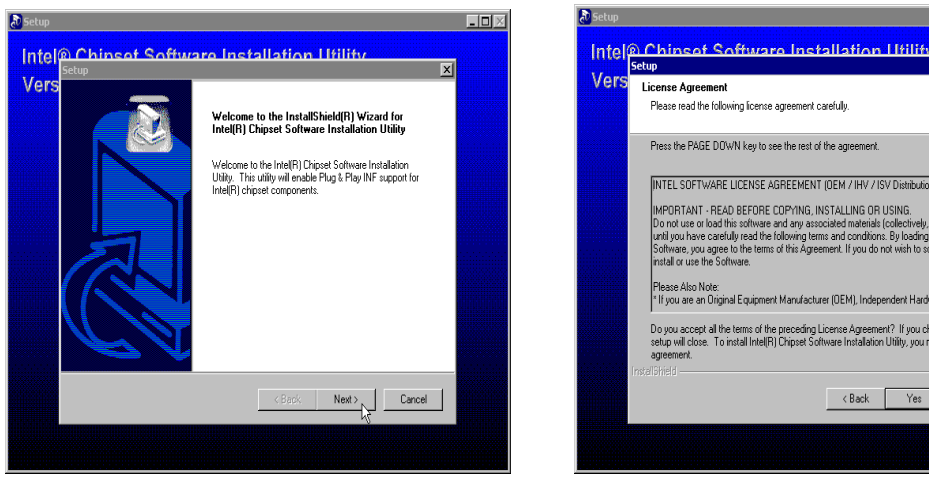

(1)Click "Next"

(2)Click "yes"

< Back Yes No

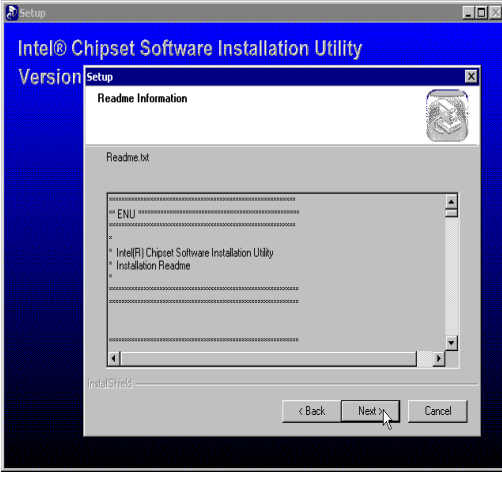

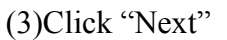

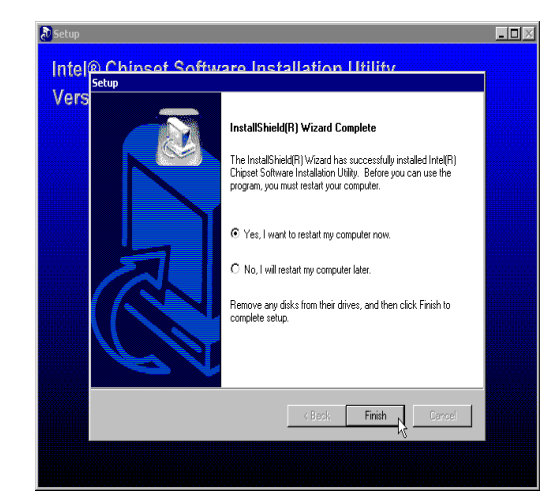

(4)Click "Finish" to restart your system

### **Intel Applipcation Accelerator**

The Intel(R) Application Accelerator is designed to improve performance of the storage sub-system and overall system performance. This software delivers improved performance through several ingredient technologies (components). Certain components will be available only on Pentium(R) 4 processor-based systems running Microsoft Windows 2000 and Windows XP. Software installation is flexible and fully automated for Microsoft Windows 98, Windows 98 Second Edition(SE), Windows Millennium Edition(Me), Windows NT 4.0, Windows 2000, and Windows XP operating systems.

- 1. Insert the Drivers and Utilities CD into the CD ROM drive (example E:)
- 2. Double click the "845G\Iaa" folder in drive E: to open it run "iaa\*\*.exe"

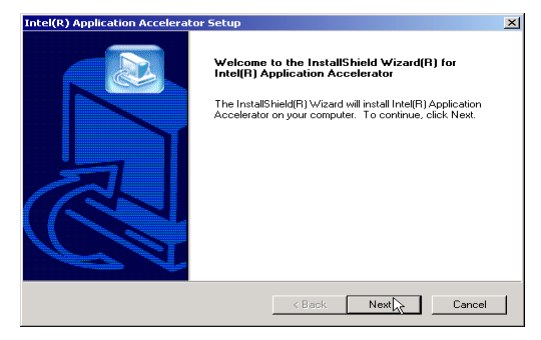

(1) Click "Next"

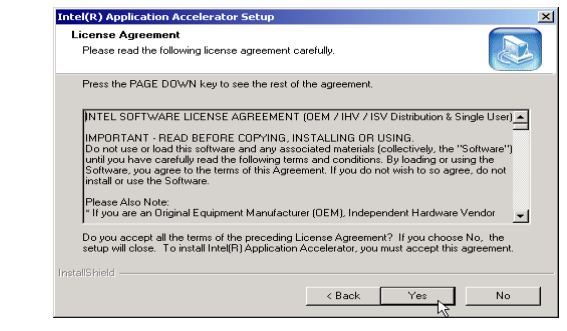

### (2) Click "Yes"

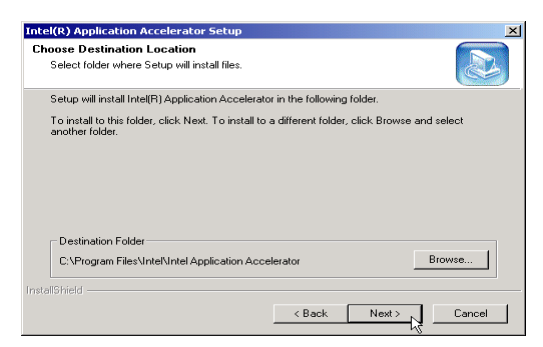

### (3) Click "Next"

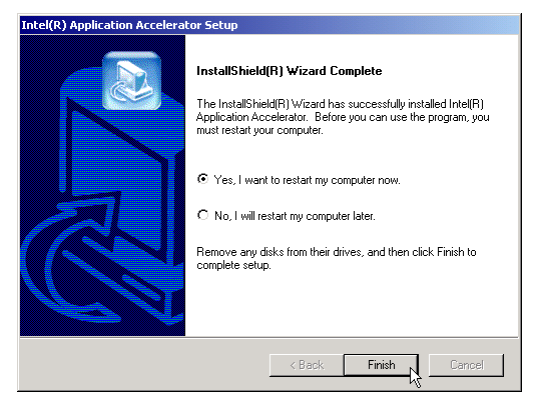

Intel(R) Application Accelerator Setup

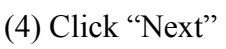

### (5)Click "Finish" to restart your system

### **VGA Driver**

The AW-F701 is a powerful, compact and full function single board computer that can be used in multitude of embedded applications. The board is designed with CRT display interface for those applications do not need the VGA/LCD controller to save on cost but for customers do need the VGA/LCD controller supports, there are two powerful VGA/LCD controllers through Micro AGP bus are available.

- Onboard CRT Display Controller
- AW-VGA1 SMI Lynx3DM chip
- AW-VGA2 ATI M6 chip

#### Install the drivers for VGA as follows:

It is strongly recommended that you exit all Windows programs before running this Setup program.

Warning: This program is protected by copyright law and international treaties. Unthorized reproduction or distribution of this program, or any portion of it, may result in severe civil and criminal penalties, and will be prosecuted to the maximum extent possible under law.

### Intel 845G Chipset VGA Graphics Driver

- 1 Insert the Drivers and Utilities CD into the CD ROM drive (example E:).
- 2 The installation is same as Windows 2000
- 3 Double click the "845G\Graphics\WinXP\_2K" folder in drive E: to open it and run "Setup" program by double click it.

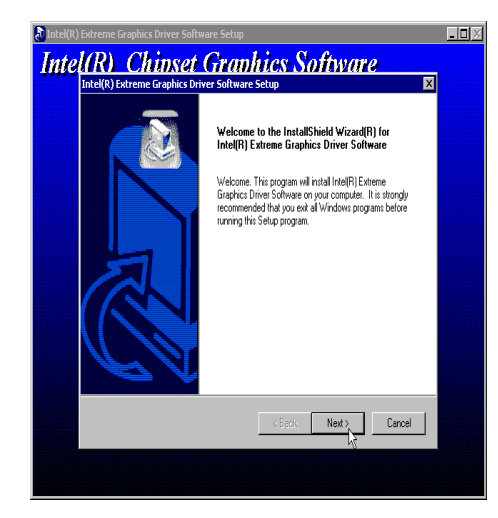

### (1)Click "Next"

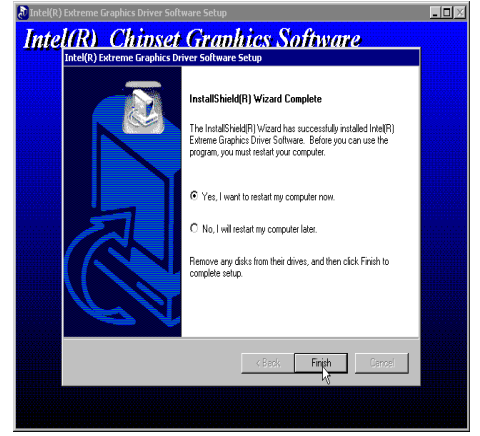

(3)Click "Finish" to resrart your system

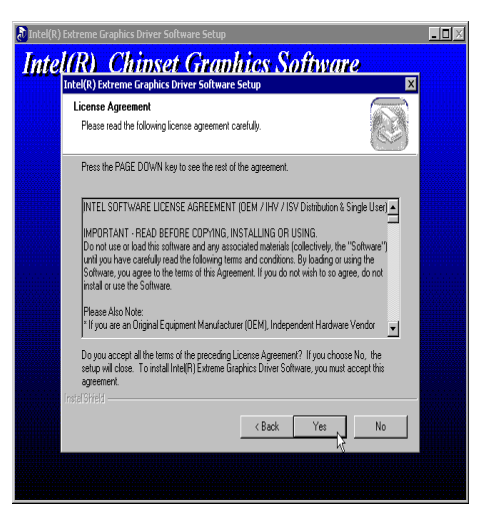

(2)Click "Yes"

### AW-VGA1 SMI Lynx3DM VGA Chipset Driver

Please insert the CD-ROM into your CD-ROM drive bay. Please click "**setup**" to start the VGA driver installation.

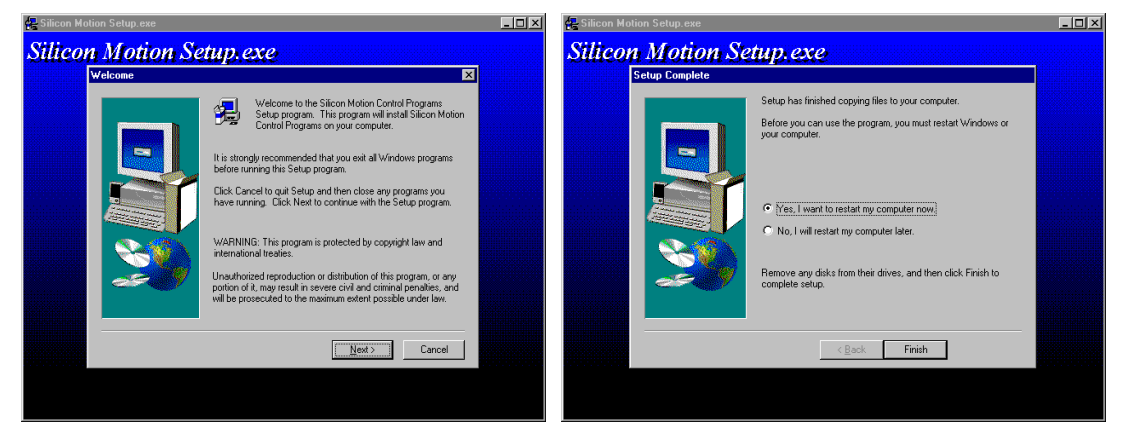

(1) Click "Next"

(2) Click "Finish" to restart your system

VGA Utilities: You can choose the different displays type from the screen (1) LCD (2) CRT (3) TV-Out

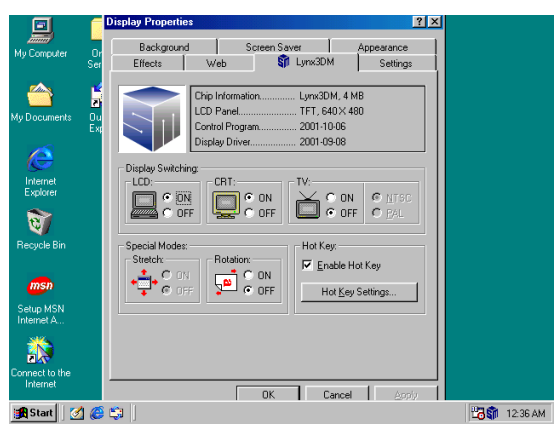

### AW-VGA2 ATI M6 Chipset VGA Graphics Driver

- 1. Insert the Drivers and Utilities CD into the CD ROM drive (example E<sup>®</sup>)
- 2. Double click the "AW-VGA2" folder in drive E: to open it and run "Setup" program by double click it.

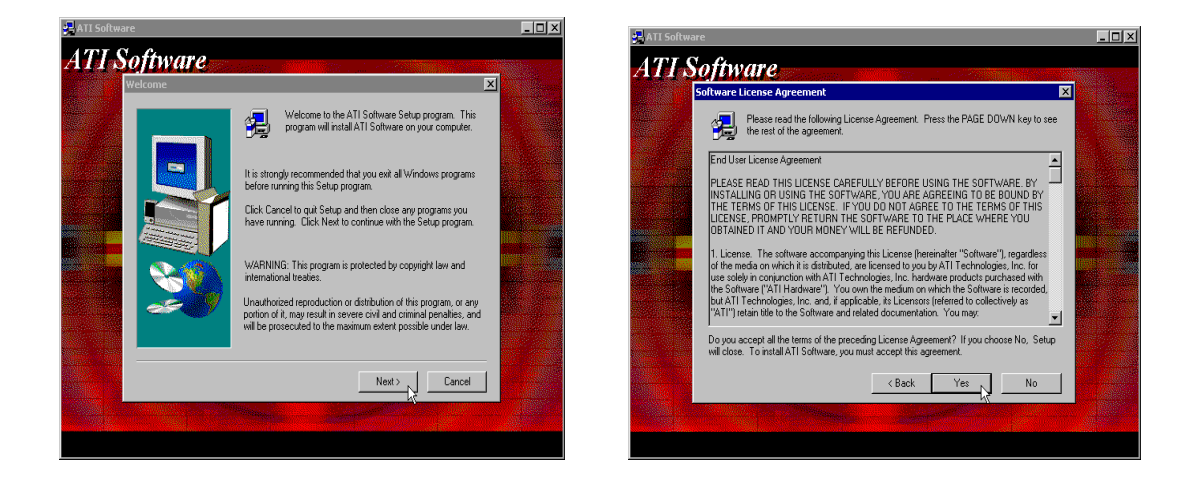

(1)Click "Next"

(2)Click "Yes"

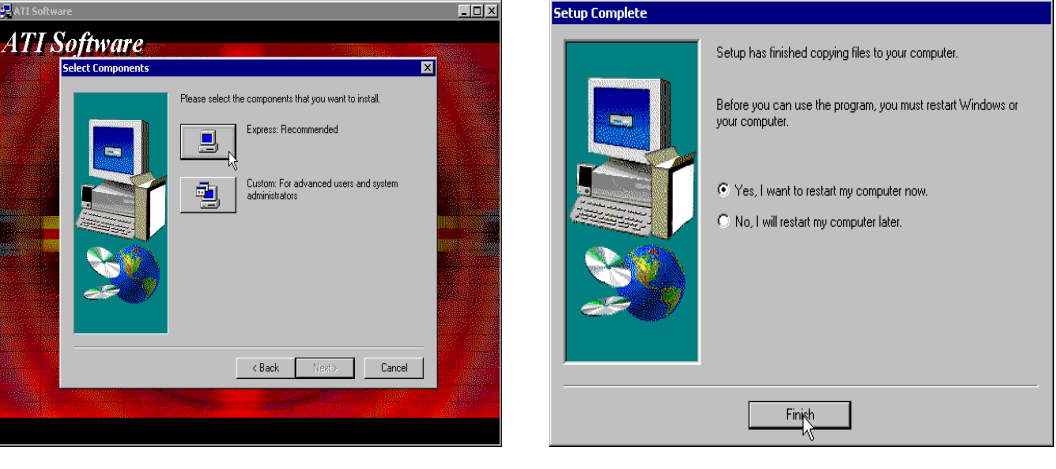

- (3)Click "Express:Recommended"
- (4) Click "Finish" to resrart your system

#### **Intel Network Driver**

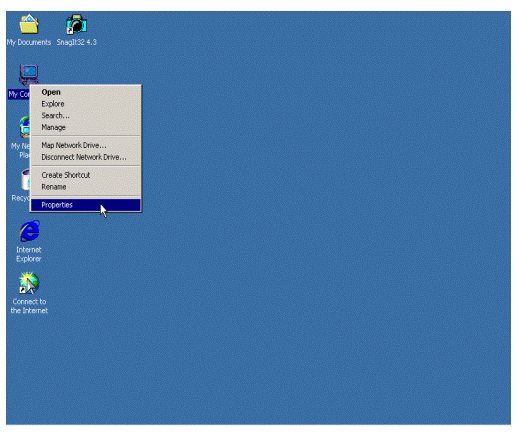

(1)Click "My Computer"→ Properties Manager"

| ystem Properties                                                                                                    | ? X   |
|----------------------------------------------------------------------------------------------------|-------|
| General Network Identification Hardware User Profiles Advan                                                                               | rced] |
| Hardwara Winard                                                                                                    |       |
| The Hardware wicard helps you install, uninstall, repair,<br>unplug, eject, and configure your hardware.                                  |       |
| Hardware Wizard                                                                                                    |       |
| Device Manager                                                                                                    |       |
| The Device Manager lists all the hardware devices inst<br>on your computer. Use the Device Manager to charge<br>properties of any device. | alled |
|                                                                                                    |       |
| Hardware Profiles Hardware profiles provide a way for you to set up and st                                                                | tore  |
| Cilieteri nadivale coniguiatoris.                                                                                                    |       |
| Hardware Profiles.                                                                                                    |       |
|                                                                                                    |       |
| OK Cancel                                                                                                    | Apdy  |

(2)Click "Hardware"→ "Device

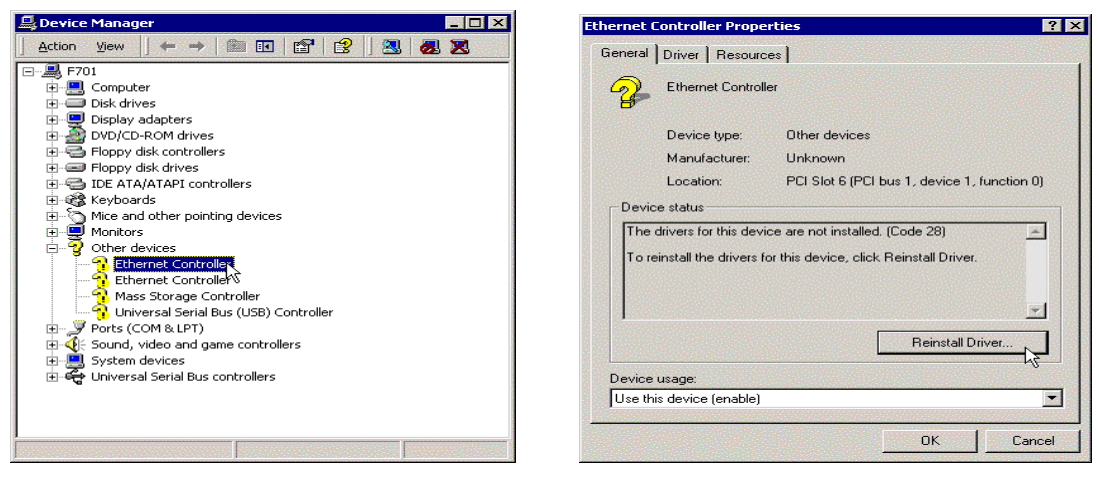

(3)Click "Other devices"  $\rightarrow$  "Ethemet Controller"

(4)Click "Reinstall Driver"

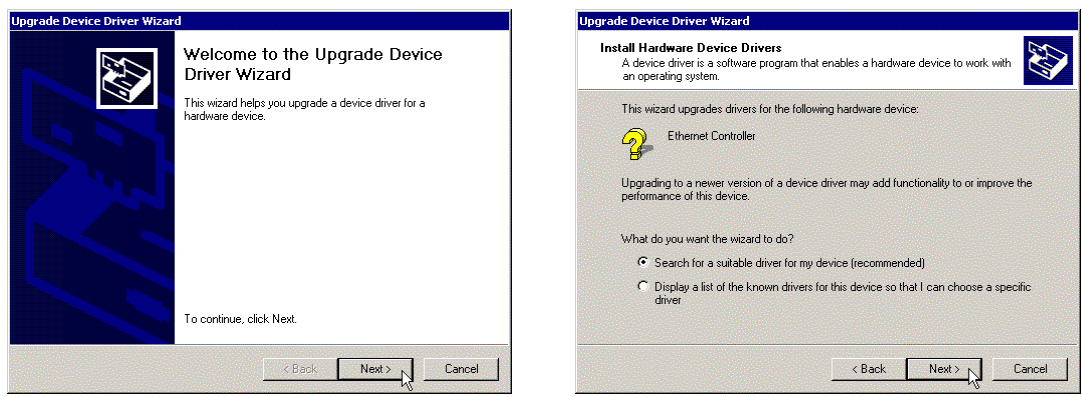

(5) Click "Next"

(6) Click "Next"

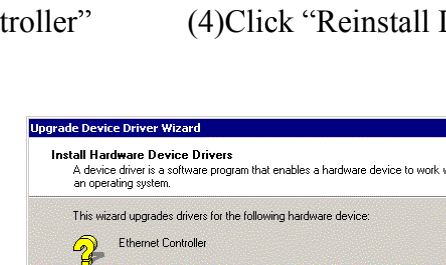

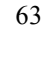

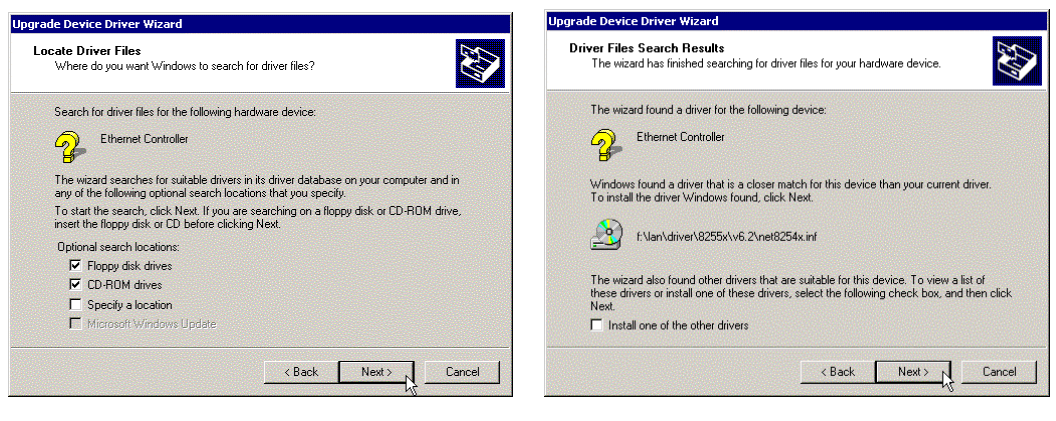

### (7) Click "Next"

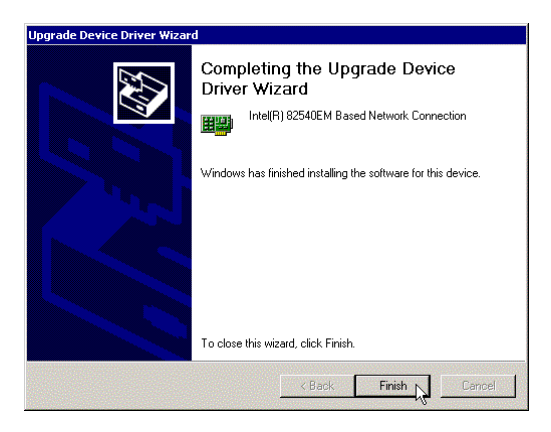

(9) Click "Finish" to restart computer

### (8) Click "Next"

### ADI AC'97 Audio Driver

- 1. Insert the Drivers and Utilities CD into the CD ROM drive (example E:)
- 2. Double click the "Sound" folder in drive E: to open it and run "Setup" program by double click it.

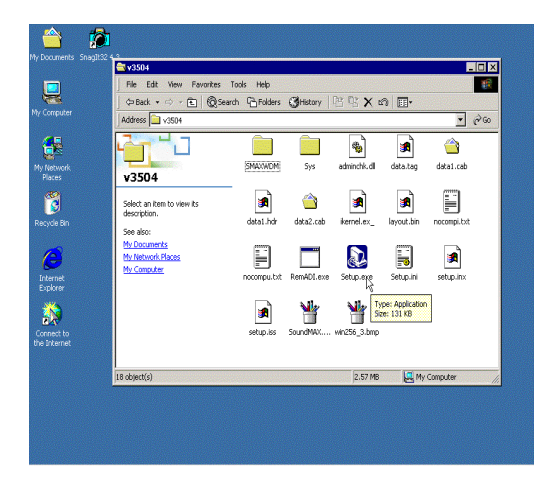

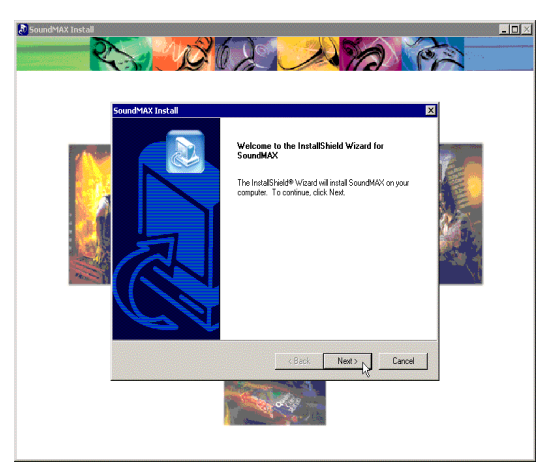

- (1) Double click "setup.exe"
- (2) Click "Next"

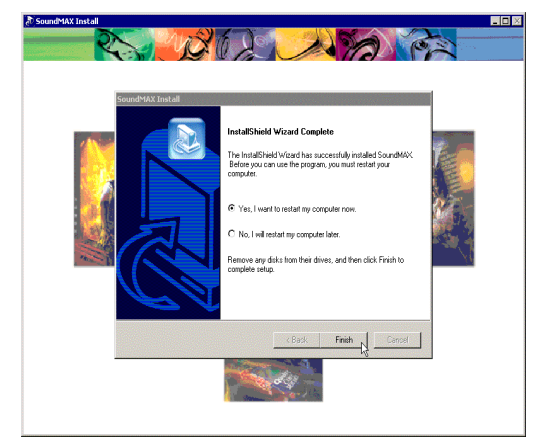

(3)Click "Finish" to resrart your system

#### Promise Ultra ATA/133 Driver

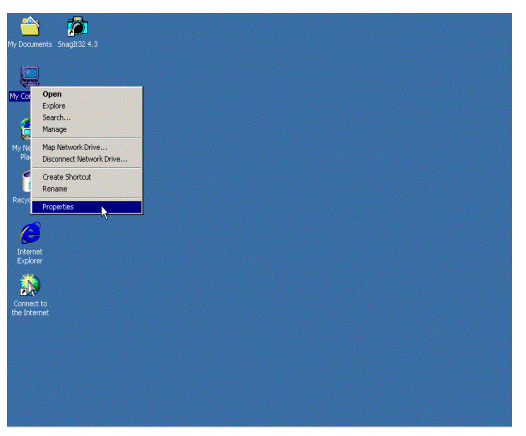

(1)Click "My Computer"→ PropertiesManager"

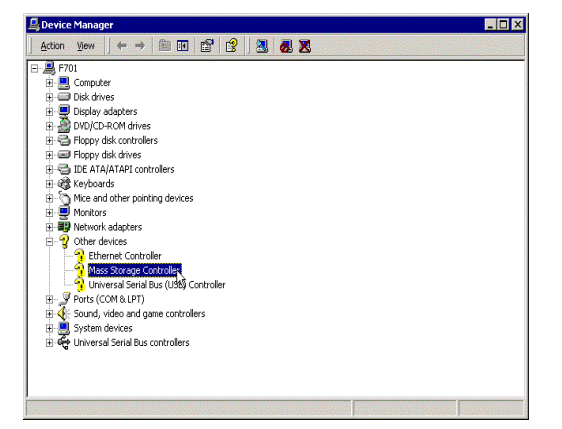

(3) Click "Other devices"

→ "Mass Storage Controller"

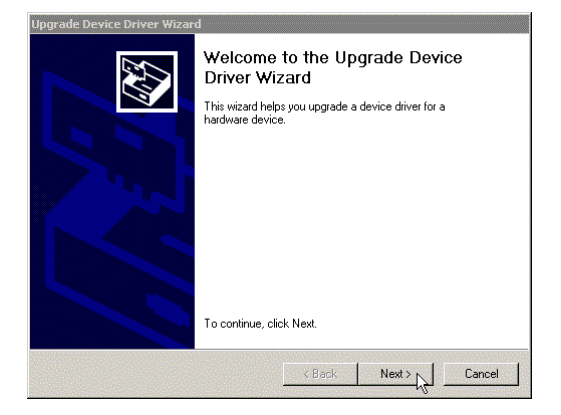

(5) Click "Next"

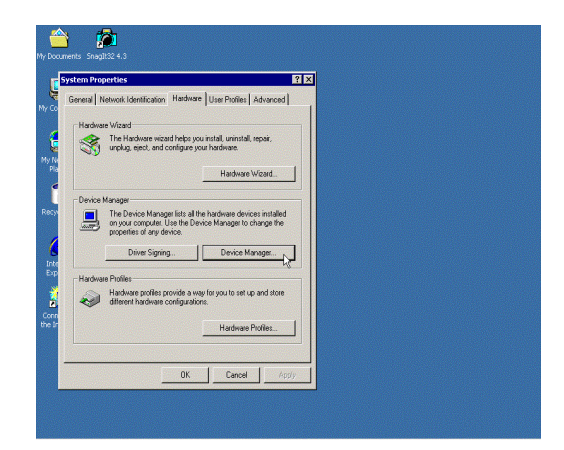

(2)Click "Hardware"  $\rightarrow$  "Device

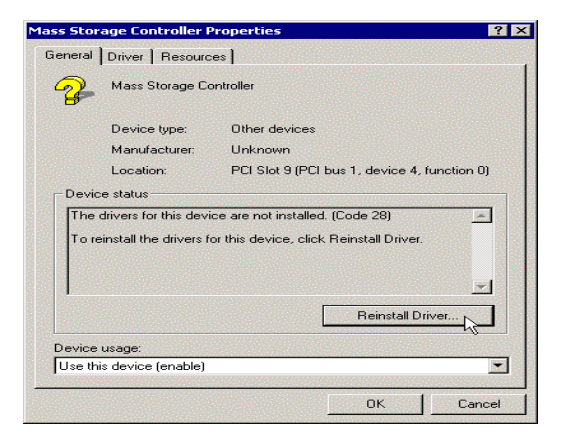

(4) Click "Reinstall Driver"

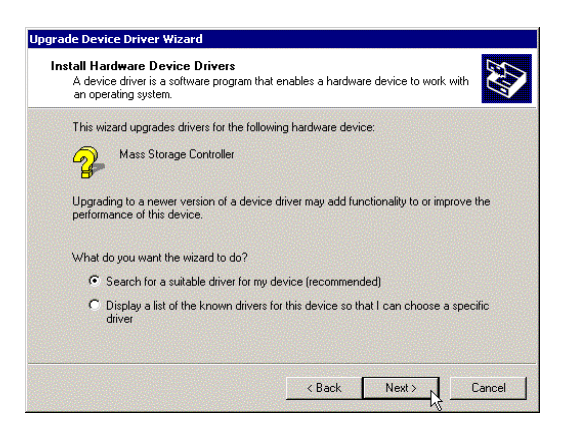

(6) Click "Next"

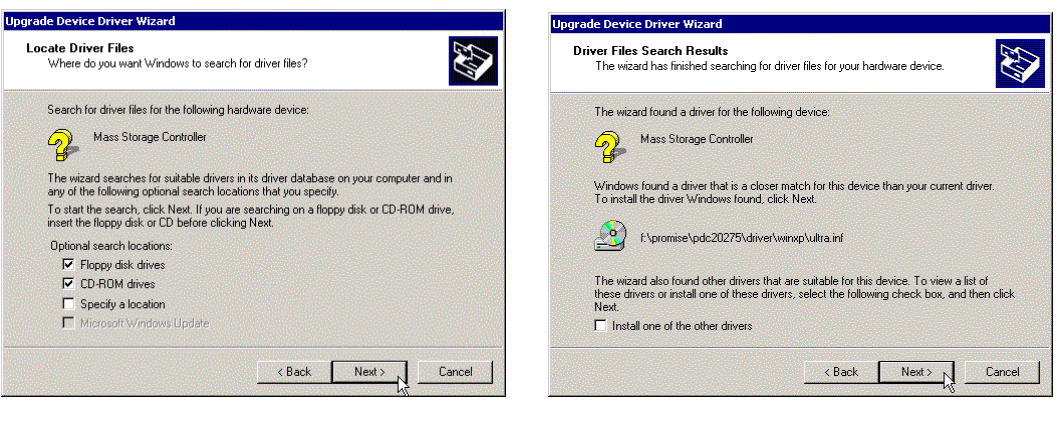

### (7) Click "Next"

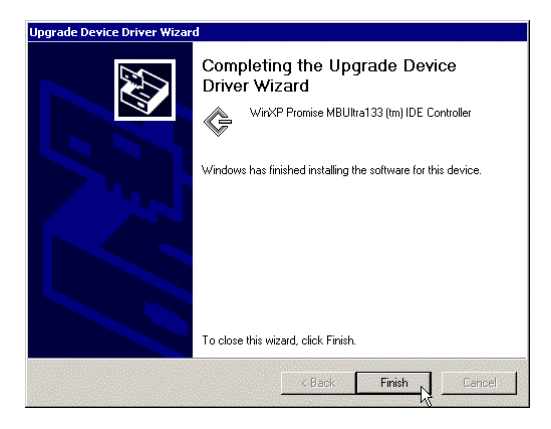

(9) Click "Finish" to restart computer

(8) Click "Next"

### Appendix A: Programming the Watchdog Timer

The AW-F701 provides a watchdog timer that resets the CPU or generates an interrupt if processing comes to a stop. This function ensures greater system reliability in industrial stand-alone and unmanned environments.

In order to enable the watchdog timer, you have to output the value of the watchdog timer interval to the controller. The value range is from 01H to FFH, and the related time watchdog timer interval is 1 sec to 255 sec.

| Data | Timer interval |
|------|----------------|
| 00   | Disabled       |
| 01   | 1 sec          |
| 02   | 2 sec          |
| *    | *              |
| *    | *              |
| FF   | 255 sec        |

If you want to disable the watchdog timer, just set the timer interval value to 00H.

After setting the timer interval value, the watchdog timer begins to count down. You have to refresh the watchdog timer, so that the watchdog timer will return to its initial value; otherwise, your system will reset after a time-out. The following program shows how to set the watchdog timer:

| ASSEMBLY LANGUAGE DOS DEBUG                     |         |  |  |  |
|-------------------------------------------------|---------|--|--|--|
| Program 1: Initializing the watchdog controller |         |  |  |  |
| MOV DX,2EH                                      | O 2E 87 |  |  |  |
| MOV AL,87H                                      | O 2E 87 |  |  |  |
| OUT DX,AL                                       |         |  |  |  |
| OUT DX,AL                                       |         |  |  |  |
| MOV AL,07H                                      | O 2E 07 |  |  |  |
| OUT DX,AL                                       | O 2F 08 |  |  |  |
| MOV DX,2FH                                      |         |  |  |  |
| MOV AL,08H                                      |         |  |  |  |
| OUT DX,AL                                       |         |  |  |  |
|                                                 |         |  |  |  |

Program 2: Writing a watchdog timer interval value

| MOV DX,2EH |                                   | O 2E F6 |
|------------|-----------------------------------|---------|
| MOV AL,F6H |                                   | O 2F XX |
| OUT DX,AL  |                                   | O 2E AA |
| MOV DX,2FH |                                   |         |
| MOV AL,XXH | ; Timer interval *** see note *** |         |
| OUT DX,AL  |                                   |         |
| MOV DX,2EH |                                   |         |
| MOV AL,AAH |                                   |         |
| OUT DX,AL  |                                   |         |

*Note: This XX value range is from 01H to FFH, and the related watchdog timer interval is 1 sec. to 255 sec. (as in the previous description).* 

### Using the Demo Program

Update the System BIOS as follows:

- 1. Run Program 1
- 2. Run Program 2 (load the timer interval of 1EH, 30 seconds)
- 3. Run your Application Program #1 (Be sure your Application Program will finish within 30 seconds)
- 4. Run Program 1
- 5. Run Program 2 (change the timer interval value to 3CH, 60 seconds)
- 6. Run your Application Program#2 (Be sure your Application Program will be finished within 60 seconds)
- 7. Run Program 1
- 8. Run Program 2 (reload the timer interval value of 3CH, 60 seconds)
- 9. Run Program 1
- 10. Run Program 3 (Load the timer interval of 00H, and disable the watchdog timer function)
### Appendix B: AC-97 Audio Kit

## AC97 Board Layout

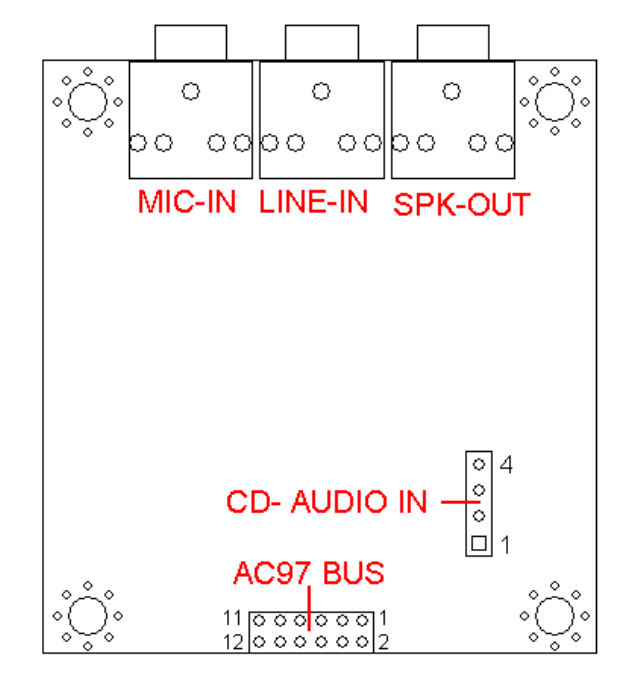

#### **AC97 Board Dimension**

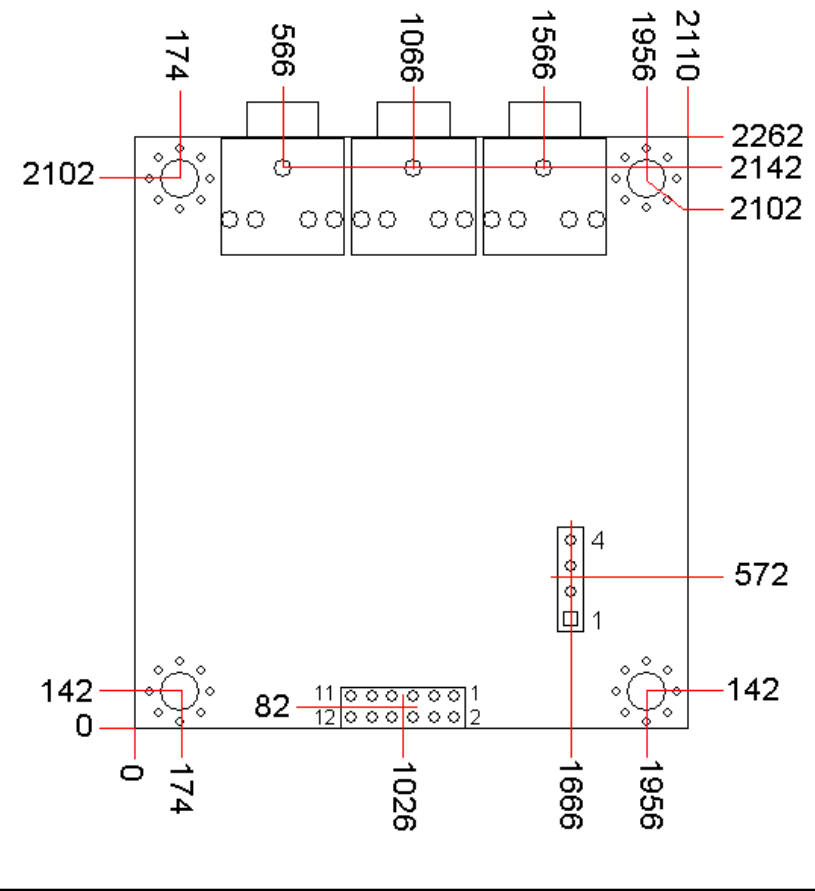

AW-F701/702

#### AC97 Location of Connector

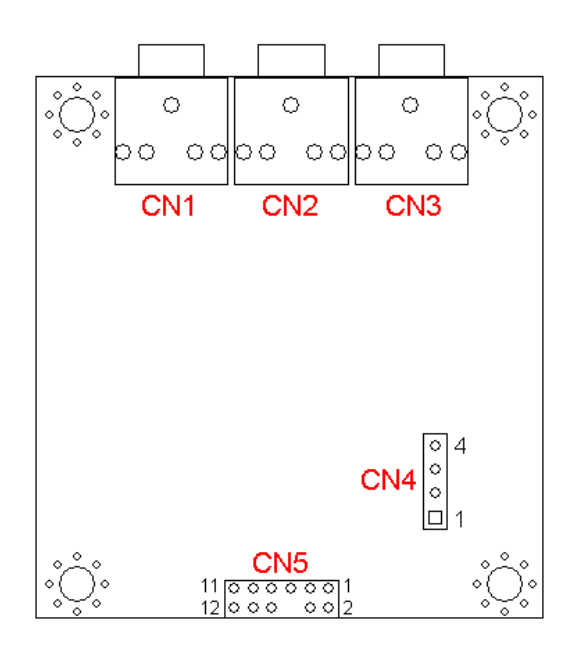

**AC97** List of Connector

| Connectors | Description       |
|------------|-------------------|
| CN1        | Micro-Phone Input |
| CN2        | Line-In           |
| CN3        | Speaker-Out       |
| CN4        | CD Audio Input    |
| CN5        | AC97 Audio Input  |

- CN1: This MIC-In jack connects to a microphone
- CN2: This Line-In jack connects to a tape player or other audio sources.
- CN3: This Speaker-Out jack connects to a headphone or a speaker.

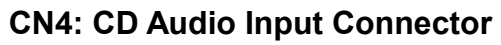

| 1 2 3 4 | Pin | Signal     |
|---------|-----|------------|
|         | 1   | CD AIDIO-L |
|         | 2   | GND        |
|         | 3   | GND        |
|         | 4   | CD AUDIO-R |

CN5: AC-97 Audio Input Connector

| $ \begin{array}{cccccccccccccccccccccccccccccccccccc$ |            |     |            |
|-------------------------------------------------------|------------|-----|------------|
| Pin                                                   | Signal     | Pin | Signal     |
| 1                                                     | +12V       | 2   | GND        |
| 3                                                     | GND        | 4   | AC97-BTCLK |
| 5                                                     | +3.3V      | 6   | KEY PIN    |
| 7                                                     | AC97-SDIN0 | 8   | AC97-SYNC  |
| 9                                                     | GND        | 10  | AC97-RESET |
| 11                                                    | AC97-SDOUT | 12  | PC-BEEP    |

# User's manual

#### **Appendix C: System Resources**

#### **Interrupt Controller**

The AW-F701 is a fully PC compatible control board, it consists of 16 ISA interrupt request lines and most of them already in used by other part of the board. Both of ISA and PCI expansion cards may need to use IRQs, please make sure that the IRQs do not conflict if you would like to use extra add-on cards.

System IRQs are available to cards installed in the ISA expansion Bus first. Any remaining IRQs then may be assigned to this PCI Bus. You are able to use the AMI Diagnostic utility to see their map.

| IRQ   | Assignment                                  |
|-------|---------------------------------------------|
| IRQ0  | System Timer Output                         |
| IRQ1  | Keyboard                                    |
| IRQ2  | Interrupt rerouting from IRQ8 through IRQ15 |
| IRQ3  | Serial Port 2                               |
| IRQ4  | Serial Port 1                               |
| IRQ5  | Reserved                                    |
| IRQ6  | Floppy Disk Controller                      |
| IRQ7  | Parallel Port                               |
| IRQ8  | Real Time Clock                             |
| IRQ9  | Reserved                                    |
| IRQ10 | Reserved                                    |
| IRQ11 | Reserved                                    |
| IRQ12 | PS/2 Mouse                                  |
| IRQ13 | Math Coprocessor                            |
| IRQ14 | Primary IDE Controller                      |
| IRQ15 | Secondary IDE Controller                    |

# User's manual

| Model     | LAN Port                                    | IDE1/2 | IDE3/4 | IDE              | Remark         |
|-----------|---------------------------------------------|--------|--------|------------------|----------------|
|           |                                             | ATA100 | ATA133 | RAID             |                |
| AWF701I40 | 4*100/10Mbps                                | YES    | YES    | N/A              | Promise 275    |
| AWF701I22 | 2*Gigabit+2*100/10Mbps                      | YES    | YES    | N/A              | Promise 275    |
| AWF701I20 | 2*100/10Mbps                                | YES    | N/A    | N/A              | No 275 onboard |
| AWF701I10 | 1*100/10Mbps                                | YES    | N/A    | N/A              | No 275 onboard |
| AWF701I00 | N/A                                         | YES    | N/A    | N/A              | No 275 onboard |
| AWF702I40 | 4*100/10Mbps                                | YES    | YES    | RAID-0 or RAID-1 | Promise 276    |
| AWF702I22 | 2*Gigabit+2*100/10Mbps                      | YES    | YES    | RAID-0 or RAID-1 | Promise 276    |
| AWF702I20 | 2*100/10Mbps                                | YES    | YES    | RAID-0 or RAID-1 | Promise 276    |
| AW702I10  | 1*100/10Mbps                                | YES    | YES    | RAID-0 or RAID-1 | Promise 276    |
| AW-VGA1   | SMI721 Chip w/8MB VRAM Built-in             |        |        |                  |                |
| AW-VGA2   | ATI M6 Chip w/32MB DDR RAM Built-in         |        |        |                  |                |
| AC97-1881 | Audio Kit                                   |        |        |                  |                |
| AW-UL1    | 6USB Ports + 2 LAN Jack Bracket with Cables |        |        |                  |                |
| AW-USB    | 6USB Ports Bracket with Cables              |        |        |                  |                |
| AW-TVOUT  | Come with AW-VGA1 or AW-VGA2 with Cables    |        |        |                  |                |

# Appendix D: Order Information

### **Appendix E: Optional Cables List**

| Part Number   | Cable Description     | AW-F701       | Terminating Connector                   |
|---------------|-----------------------|---------------|-----------------------------------------|
|               |                       | Connector     |                                         |
| 46-ATA660-00  | ATA-66 IDE Cable      | CN3, CN7      | ATA66 IDE Cable, 46cm                   |
| 46-IFDC01-00  | Floppy Cable          | CN13          | Floppy Cable 2.54 to 2.0mm, 50cm        |
| 46-I606KP-00  | KB + PS/2 Mouse Cable | CN15          | KB + PS/2 Mouse Cable, 15cm             |
| 46-IPM02B-00  | LPT + COM Port Cable  | CN9, CN10     | LPT+COM Port Cable w/Bracket, 2mm, 30cm |
| 46-ICOM2B-00  | COM2 Cable            | CN11          | I/O Cable w/Bracket, 2mm, 20.50cm       |
| 46-IUSB02-00  | USB Cable             | CN16          | USB Cable 20.50cm                       |
| 46-ILAN02-00  | LAN Cable             | CN17          | 2*13(26pin) Cable, 2mm, 20.50cm         |
| 46-I0002x7-00 | 2*6 → 2*7 Cable       | CN1           | Audio Cable 2*6→2*7 Cable, 2mm, 16cm    |
| 46-IP2050-00  | ATX Power Cable       | CN5 (Ver.A1)  | 20pin to 20pin ATX Power Cable          |
| 46-I701X3-00  | 5VSB Cable            | CN24 (Ver.A2) | 3pin 5VSB Connector                     |
| 46-ITV002-00  | TV-Out Cable          | AW-VGA1: CN3  | TV-Out Cable, 2mm, 18cm                 |
|               |                       | AW-VGA2: CN4  |                                         |